Lesen Sie diese Installationsanleitung vor der Inbetriebnahme des Druckers. Vor der Inbetriebnahme des Druckers muss die Hardware eingerichtet und der Treiber installiert werden.

# brother

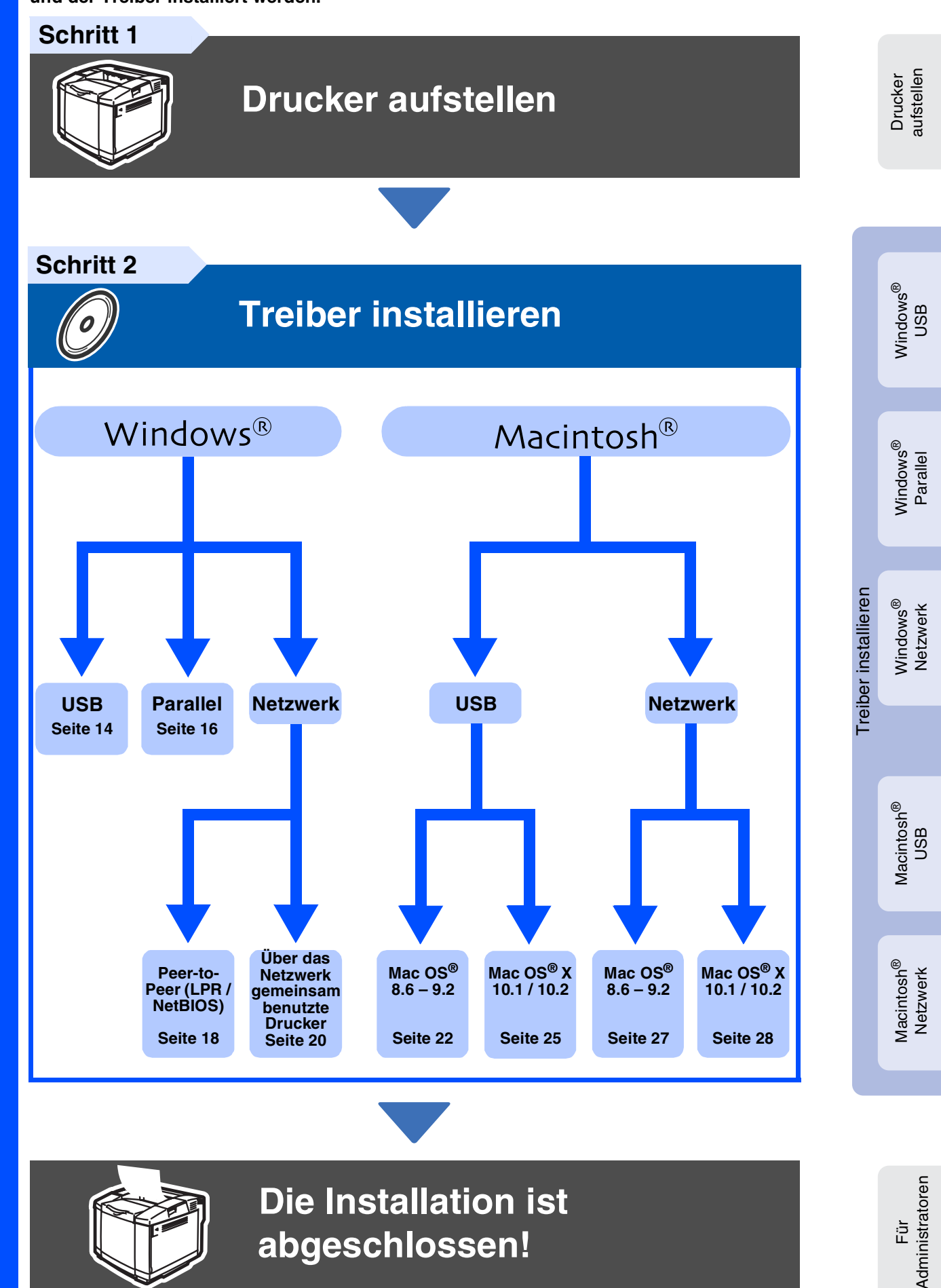

abgeschlossen!

Die neuesten Treiber und Hilfe bei Problemen oder Fragen erhalten Sie auf den Brother Webseiten (für Deutschland: http://www.brother.de, in der Schweiz: http://www.brother.ch, für Österreich: http://www.brother.at). Bewahren Sie diese Installationsanleitung und die beiliegende CD-ROM stets gut zugänglich auf.

## Inhaltsverzeichnis

| Sicherer Druckerbetrieb | 2 |
|-------------------------|---|
| Vorschriften            | 3 |

### Erste Schritte

@

| Lieferumfang        | 4 |
|---------------------|---|
| Funktionstastenfeld | 5 |
| Beiliegende CD      | 6 |

## Schritt 1 Drucker aufstellen

| Tonerkassetten einsetzen                           | 7  |
|----------------------------------------------------|----|
| Spannungsstifte der Fixiereinheit entfernen        | 8  |
| OPC-Bandkassette einsetzen                         | 9  |
| Papier in die Papierkassette einlegen              | 10 |
| Testseite drucken                                  | 11 |
| Einstellen der Sprache mit dem Funktionstastenfeld | 12 |

## Schritt 2 Treiber installieren

|     | USB-Anschluss<br>Parallelanschluss<br>Netzwerkanschluss<br>Brother Peer-to-Peer Netzwerkdrucker(LPR / NetBIOS) | 14<br>16<br>18<br>18 |
|-----|----------------------------------------------------------------------------------------------------|----------------------|
| \$  | Uber das Netzwerk gemeinsam benutzte Drucker                                                                   | 20                   |
|     | USB-Anschluss                                                                                                  | 22                   |
| )   | Mac OS <sup>®</sup> 8.6 bis 9.2                                                                                |                      |
| osr | Für Mac OS <sup>®</sup> X 10.1 / 10.2                                                                          | 25                   |
| Ц   | Netzwerkanschluss                                                                                              | 27                   |
| U P | Mac OS <sup>®</sup> 8.6 bis 9.2                                                                                | 27                   |
| ٤   | Für Mac OS <sup>®</sup> X 10.1 / 10.2                                                                          | 28                   |
|     |                                                                                                    |                      |

### Für Administratoren

| Das Konfigurationsprogramm BRAdmin Professional installieren (nur Windows <sup>®</sup> -Benutzer) .<br>Web BRAdmin (nur Windows <sup>®</sup> -Benutzer) |    |
|----------------------------------------------------------------------------------------------------|----|
| IP-Adresse, Subnetzmaske und Gateway mit BRAdmin Professional einrichten                                                                                | 31 |
| Werkseitige Voreinstellungen                                                                                                    |    |
|                                                                                                    |    |

### Sonstige Informationen

| Versand/Transport des Druckers | 32 |
|--------------------------------|----|
| Sonderzubehör                  | 33 |

### Problemlösung

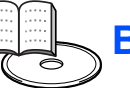

## Benutzerhandbuch, Kapitel 6

## Vorsichtsmaßnahmen

## **Sicherer Druckerbetrieb**

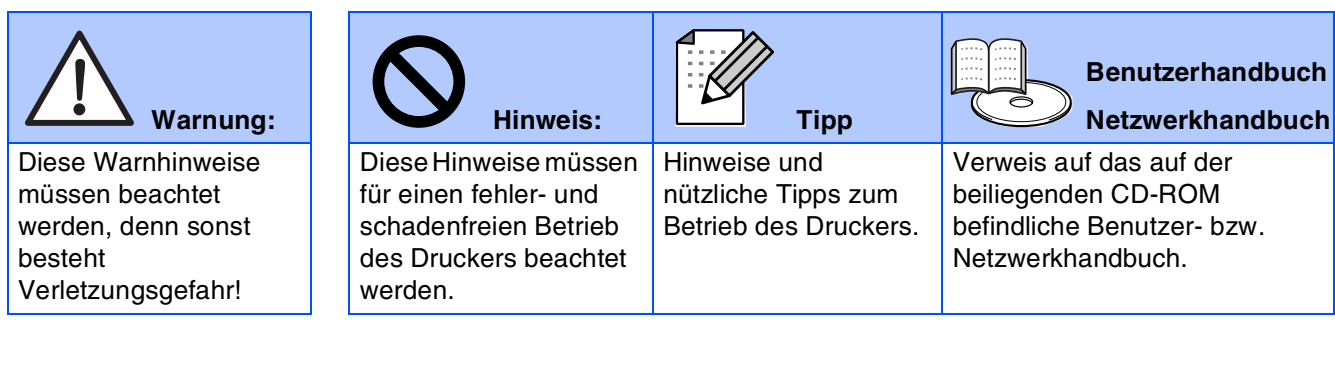

## \land Warnung:

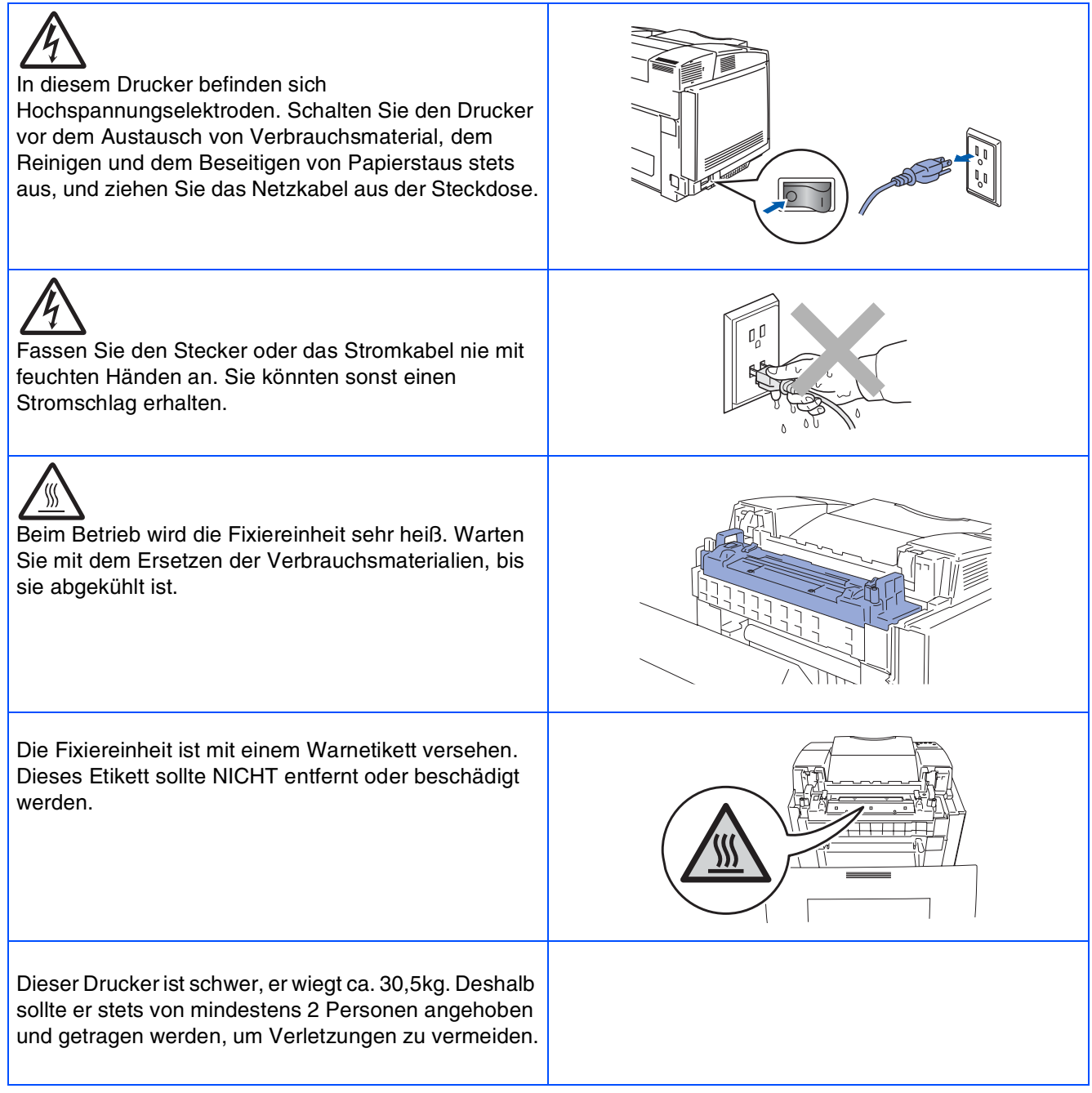

## Vorschriften

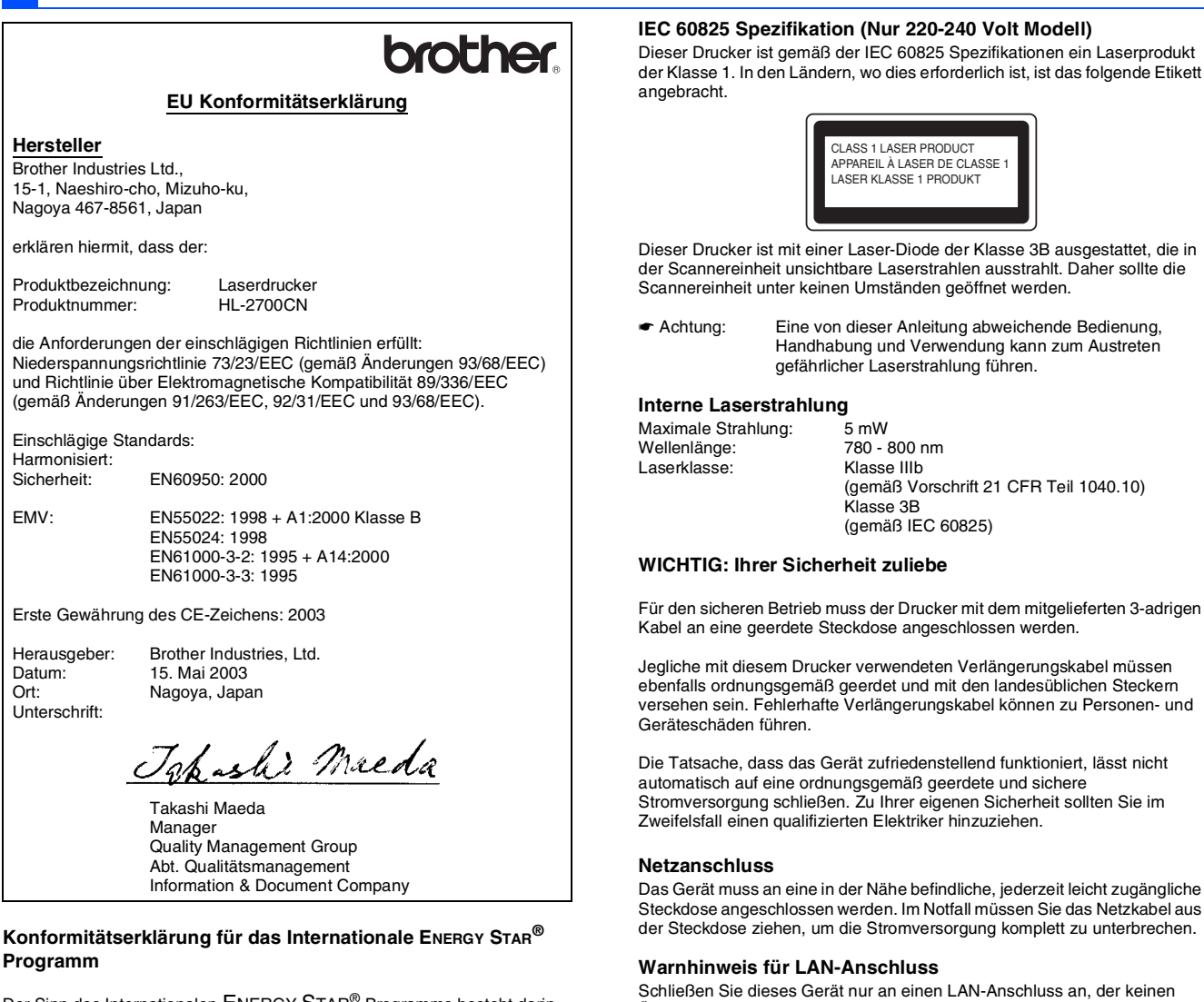

Der Sinn des Internationalen ENERGY STAR<sup>®</sup> Programms besteht darin, die Herstellung und Verbreitung stromsparender Büromaschinen zu fördern. Als ENERGY STAR<sup>®</sup> Partner hat Brother Industries, Ltd. ermittelt, dass dieses Produkt die Energiespar-Richtlinien des ENERGY STAR® Programms erfüllt.

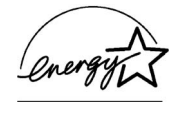

#### Funkentstörung (Nur 220-240 Volt Modell)

Dieses Gerät ist gemäß EN55022 (CISPR Veröffentlichung 22)/Klasse B funkentstört.

Dieses Gerät darf nur mit einem doppelt abgeschirmten Schnittstellenkabel mit verdrillter Doppelleitung verwendet werden, das der Norm IEEE1284 entspricht. Das Netzkabel darf höchstens 2,0 m lang sein.

Überspannungen ausgesetzt ist.

#### Geräuschemission (Nur für Deutschland)

Lpa < 70 dB (A) DIN 45635-19-01-KL2

## Erste Schritte

## Lieferumfang

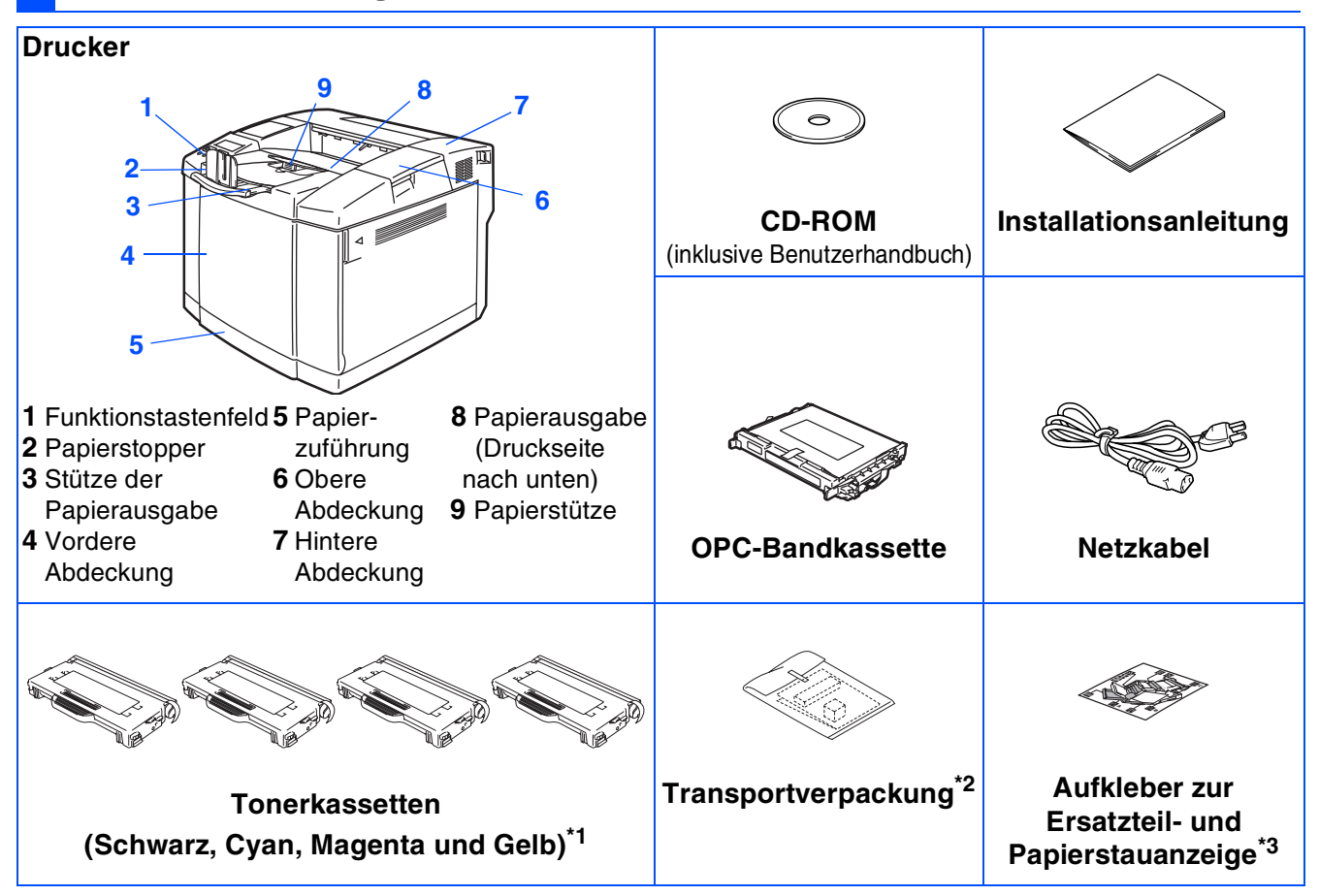

Der Lieferumfang kann von Land zu Land variieren.

Das gelieferte Netzkabel kann von der Abbildung abweichen. Es ist mit dem entsprechenden Netzstecker für das jeweilige Auslieferungsland versehen.

Bewahren Sie die gesamte Verpackung und den Karton für den eventuellen Versand oder Transport des Druckers auf.

- Ein Druckerkabel ist als Standardzubehör im Lieferumfang nicht enthalten. Kaufen Sie sich bitte das für Ihren Computer passende Anschlusskabel (USB, Parallel oder Netzwerk).
  - Das verwendete Parallel- bzw. USB-Kabel sollte höchstens 2 Meter lang sein.
  - Verwenden Sie für den Anschluss über die Parallelschnittstelle ein abgeschirmtes IEEE 1284 Kabel.
  - Bei der Verwendung einer Hi-Speed USB 2.0 Schnittstelle muss ein speziell für diese Schnittstelle geeignetes Kabel benutzt werden.
- \*1 Bei den mit dem Drucker gelieferten Tonerkassetten handelt es sich um Starterkassetten. Starterkassetten sind Tonerkassetten mit bis zu der Hälfte der Lebensdauer von Standard-Tonerkassetten – 5000 Seiten (Schwarz) und 3000 Seiten (Cyan, Magenta und Gelb) bei ca. 5% Deckung (Format A4 oder Letter).
- <sup>\*2</sup> Die Transportverpackung dient ausschließlich zum Transport oder Versand des Druckers.
- <sup>\*3</sup> Es wird empfohlen, den Aufkleber zur Ersatzteil- und Papierstauanzeige oben links am Drucker anzubringen.

Die Bedeutung der Symbole auf dem Aufkleber zur Ersatzteil- und Papierstauanzeige ist nachstehend abgebildet.

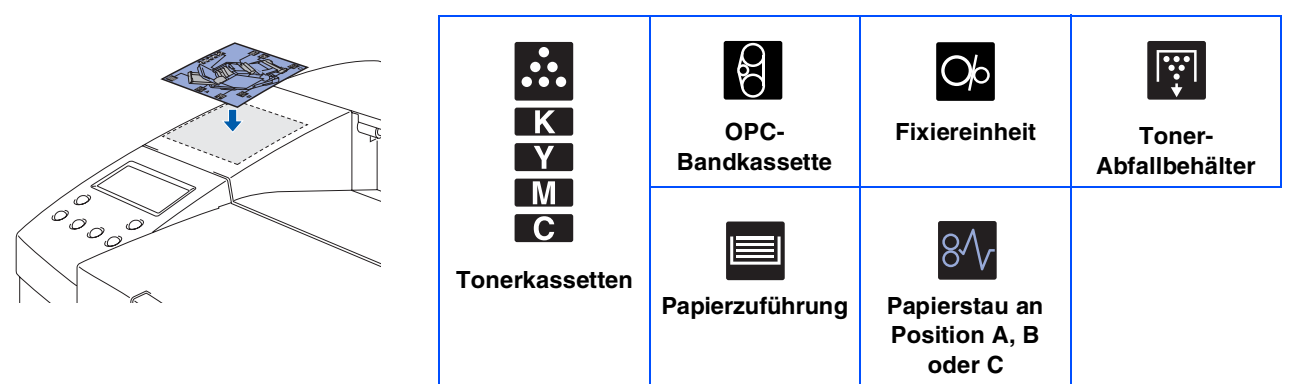

## Funktionstastenfeld

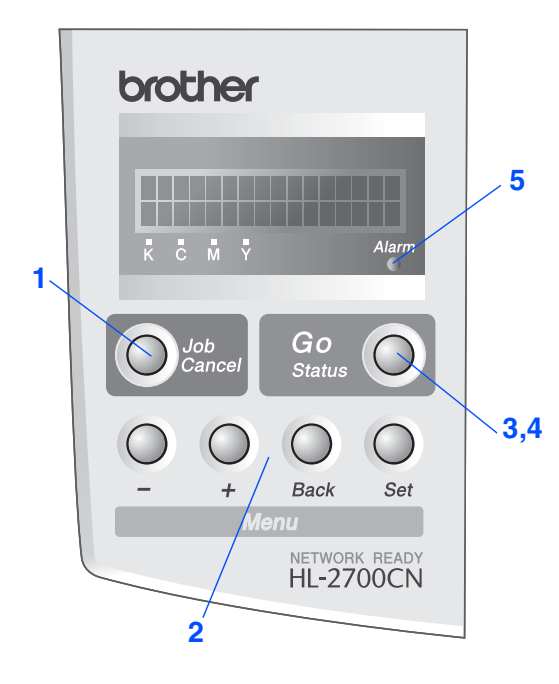

### Tasten

1 Job Cancel Taste

Bricht den gegenwärtigen Druckvorgang ab.

## 2 Menu-Tasten + Zum Durchblättern der Menüs nach vorne. Zum Durchblättern der Menüs nach hinten. Set Zum Aufrufen des Funktionstastenfeldmenüs. Zur Auswahl der Menüoptionen und Einstellungen. Back Bringt Sie in der Menüstruktur zur vorhergehenden Stufe zurück.

#### 3 Go-Taste

Funktionstastenfeldmenü und Reprint-Einstellungen verlassen sowie Fehlermeldungen und Stromsparmodus beseitigen. Druck aussetzen / fortsetzen

### LED-Anzeigen

| 4 Status-L | .ED : Grün                                                                                     |
|------------|------------------------------------------------------------------------------------------------|
|            | Betriebsbereit                                                                                 |
|            | Stromsparmodus                                                                                 |
| Ein        | Daten bleiben im Puffer des Druckers (wenn<br>VORHANDENE DATEN auf der LCD angezeigt<br>wird). |
| Blinkt     | Empfängt oder verarbeitet Daten.                                                               |
| Aus        | Der Drucker ist ausgeschaltet.<br>Der Drucker ist offline.                                     |
|            |                                                                                                |
| 5 Alarm-L  | ED : Rot                                                                                       |
| Ein        | Im Drucker ist ein Fehler aufgetreten.                                                         |
| Aus        | Im Drucker ist kein Fehler aufgetreten.                                                        |

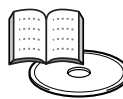

Benutzerhandbuch, Kapitel 3.

## Erste Schritte

## Beiliegende CD

Die CD-ROM enthält eine Reihe von Informationsmaterialien.

### Windows®

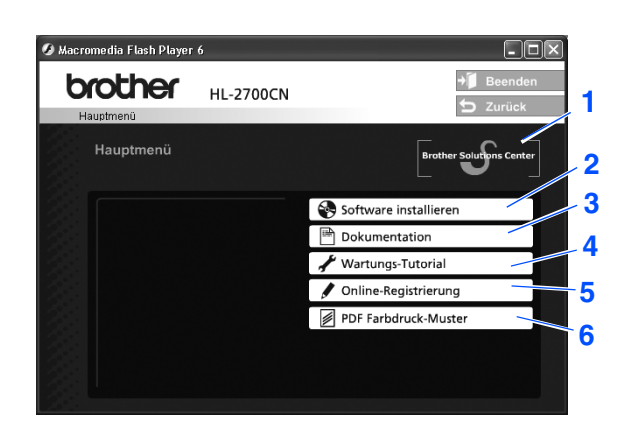

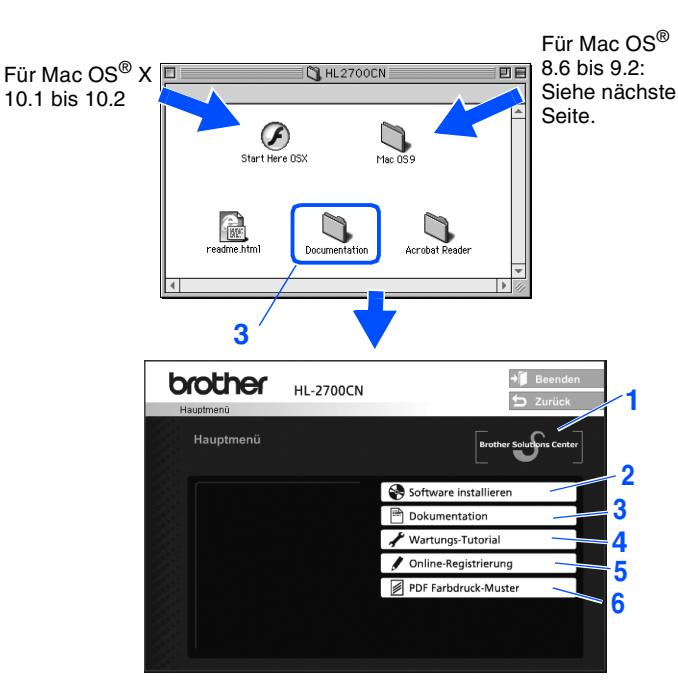

Macintosh®

Dieses Fenster wird von Mac OS<sup>®</sup> 8.6 bis 9.2. nicht unterstützt.

### **1** Brother Solutions Center

Alles, was Sie für Ihren Drucker benötigen, finden Sie im Brother Solutions Center (<u>http://solutions.brother.com</u>). Sie können dort die neuesten Treiber und Dienstprogramme für Ihre Drucker herunterladen, Antworten auf häufig gestellte Fragen und Tipps zur Problemlösung lesen oder sich über Lösungen besonderer Druckprobleme informieren.

#### 2 Software installieren

Druckertreiber und Dienstprogramme installieren.

#### **3 Dokumentation**

Hier finden Sie das Benutzerhandbuch und das Netzwerkhandbuch im PDF-Format (Programm zum Betrachten der Handbücher ebenfalls enthalten)

#### 4 Wartungs-Tutorial

Anleitungsvideo zur Druckerwartung

#### 5 Online-Registrierung

Registrieren Sie Ihr Produkt online.

### 6 PDF Farbdruck-Muster

Ansicht und Ausdruck von farbigen PDF-Mustern, die auf einem HL-2700CN gedruckt wurden.

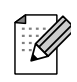

Für Sehbehinderte wurde eine spezielle HTML-Datei auf der beiliegenden CD-ROM vorbereitet: readme.html. Diese Datei kann mit Screen Reader Software vorgelesen werden.

# Schritt 1 Drucker aufstellen

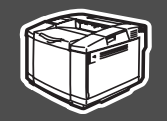

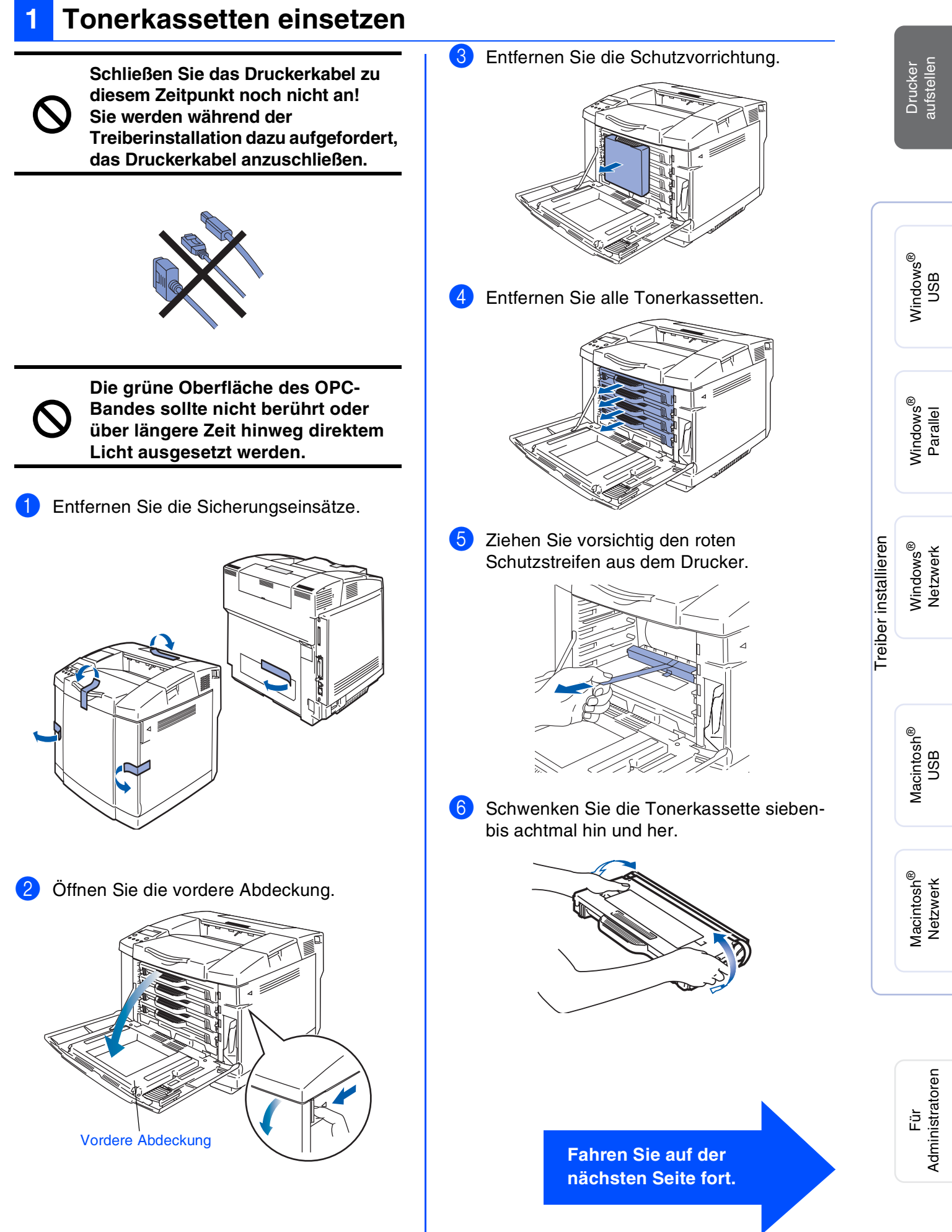

# Schritt 1 Drucker aufstellen

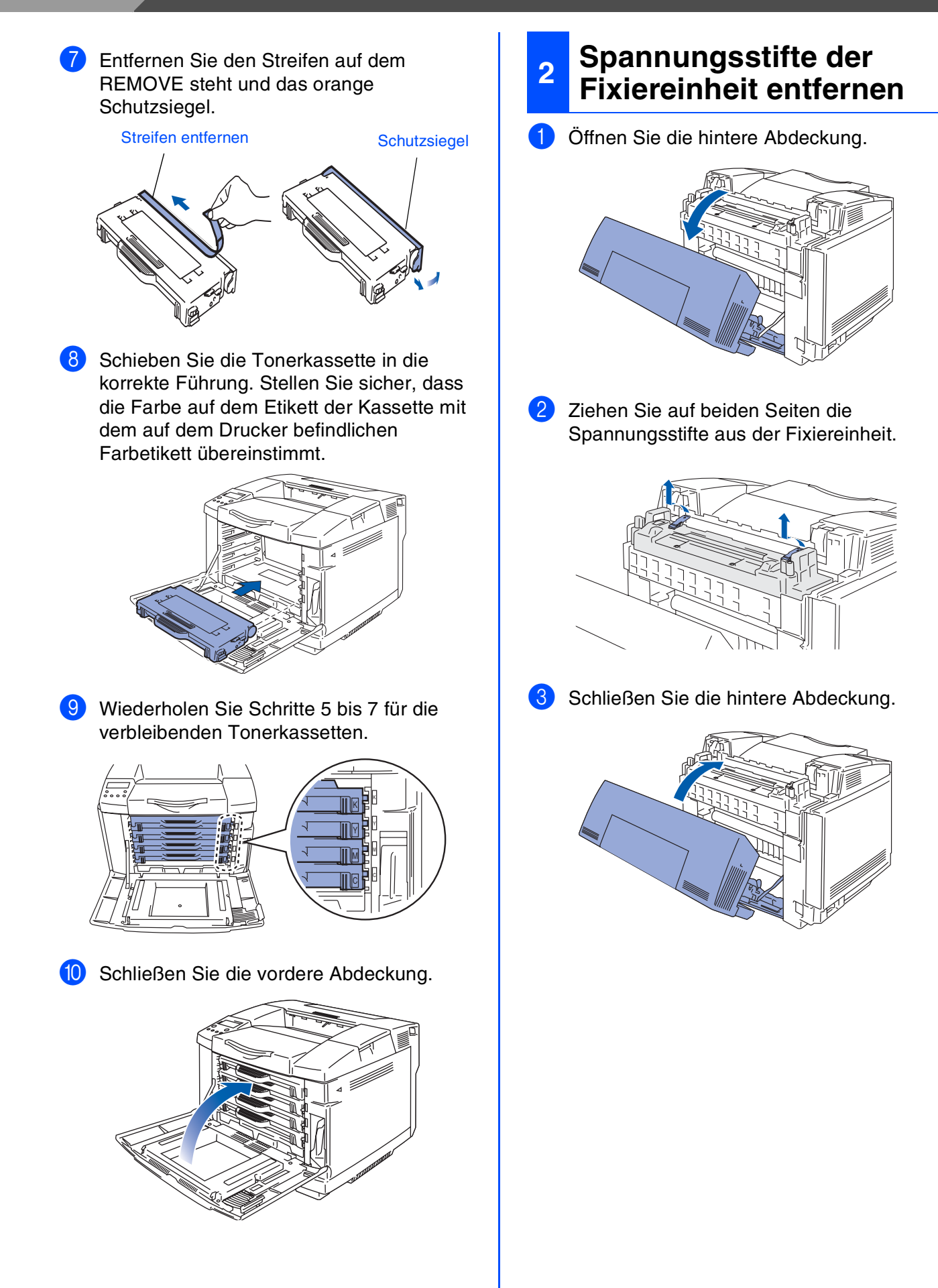

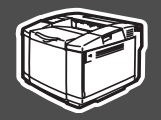

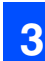

### **OPC-Bandkassette einsetzen**

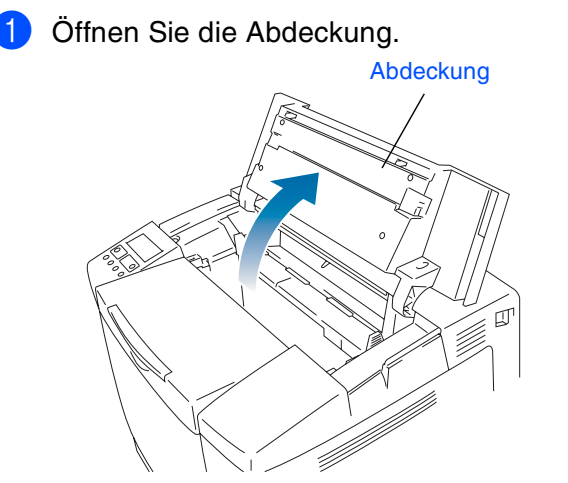

2 Entfernen Sie an beiden Seiten die orangen Spannungsstifte an der OPC-Bandkassette. Entfernen Sie den Schutzfilm.

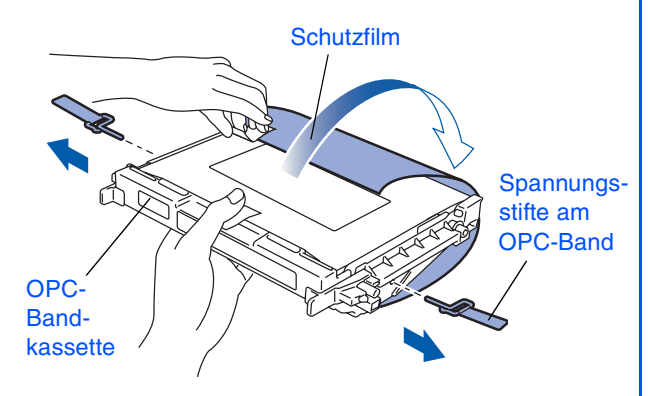

3 Setzen Sie die Bandkassette entlang der Führung mit der flachen Seite nach vorne (zu sich hin weisend) in den Drucker ein.

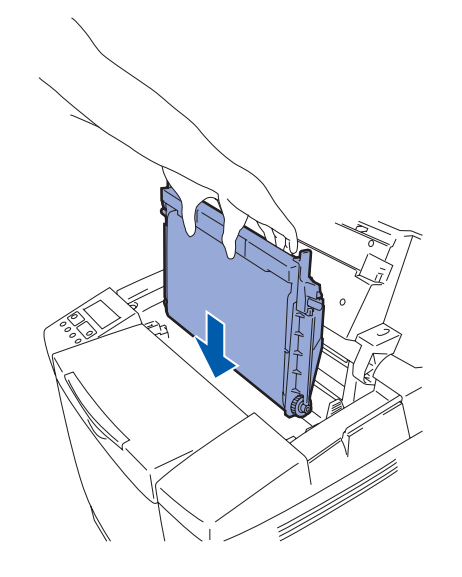

Verriegeln Sie die Sperren an der Bandkassette. Schließen Sie die obere Abdeckung.

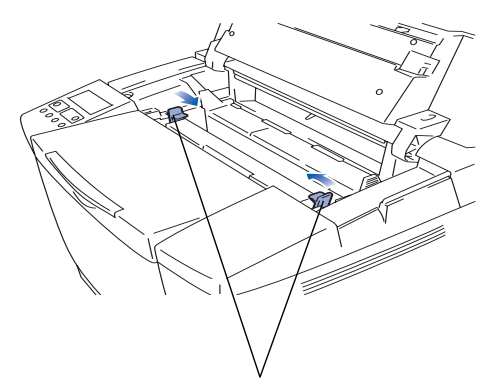

Sperren der Bandkassette

Treiber installieren

Für Administratoren

# Schritt 1 Drucker aufstellen

## 4 Papier in die Papierkassette einlegen

 Ziehen Sie die Papierkassette ganz aus dem Drucker.

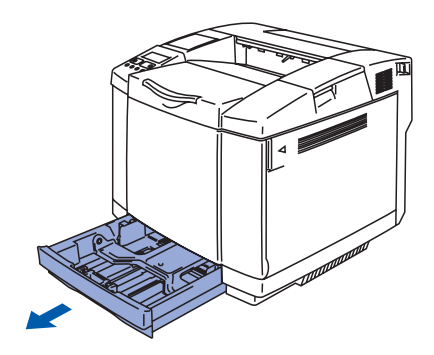

2 Halten Sie den Riegel der Seitenführung gedrückt, und passen Sie die Papierführungen an das Papierformat an. Achten Sie darauf, dass die Papierführungen in den entsprechenden Aussparungen einrasten.

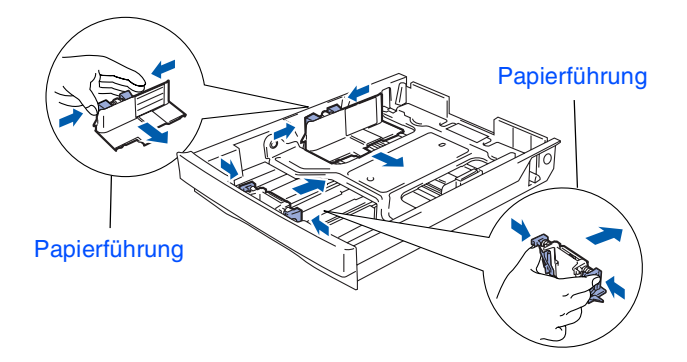

3 Fächern Sie den Papierstapel vor dem Einlegen gut auf, um Papierstaus und Fehleinzug zu vermeiden.

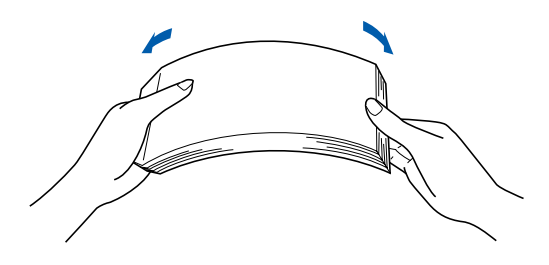

4 Legen Sie Papier in die Papierkassette ein. Das Papier muss flach in der Kassette aufliegen und darf die Markierung für die Stapelhöhe nicht überschreiten.

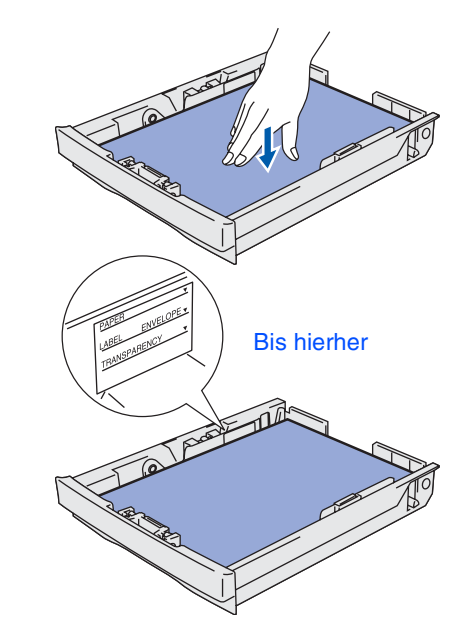

5 Setzen Sie die Papierkassette wieder in den Drucker ein.

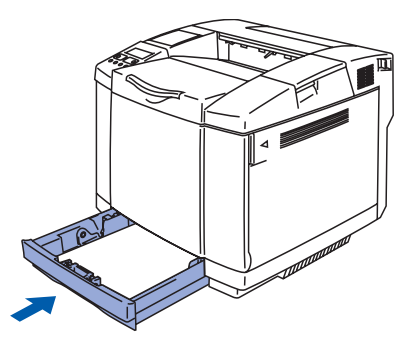

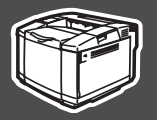

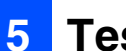

### **Testseite drucken**

 $\oslash$ 

Schließen Sie das Druckerkabel zu diesem Zeitpunkt noch nicht an! Das Druckerkabel wird erst bei der Treiberinstallation angeschlossen.

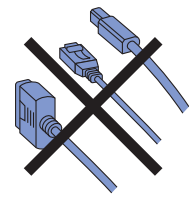

 Der Netzschalter muss ausgeschaltet sein. Schließen Sie das Netzkabel an den Drucker an.

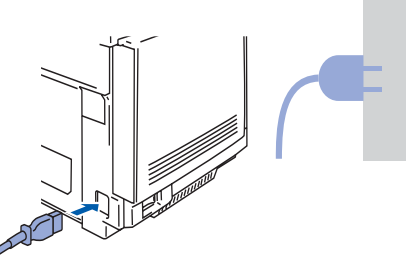

2 Schließen Sie das Netzkabel an eine Steckdose an. Schalten Sie den Drucker am Netzschalter ein.

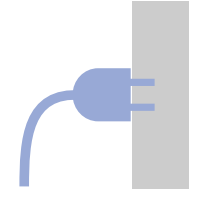

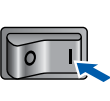

3 Wenn der Drucker Betriebstemperatur erreicht hat, erscheint die Meldung READY.

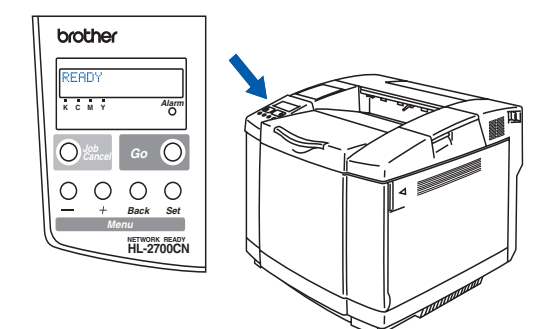

Drücken Sie die Go-Taste. Der Drucker druckt nun eine Testseite aus. Prüfen Sie, ob die Testseite korrekt gedruckt wurde.

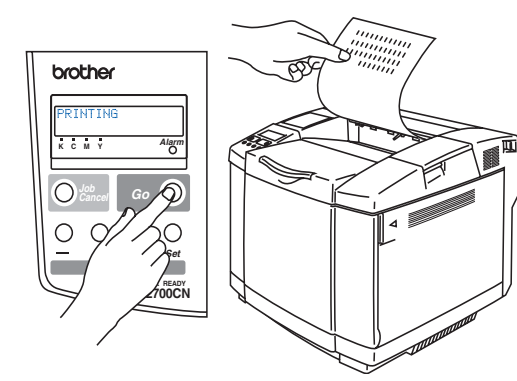

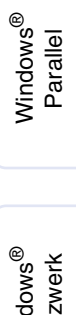

Drucker aufstellen

Windows<sup>®</sup> USB

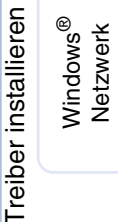

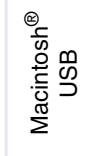

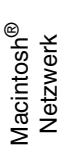

Für Administratoren

Fahren Sie auf der nächsten Seite fort.

11

# Schritt 1 Drucker aufstellen

## 6 Einstellen der Sprache mit dem Funktionstastenfeld

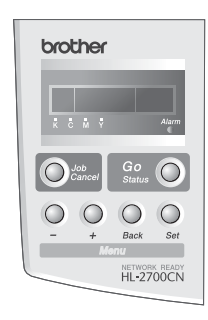

 Drücken Sie die + Taste, bis SETUP angezeigt wird. Drücken Sie die Set-Taste.

|     | MENU |  |
|-----|------|--|
| SET | UΡ   |  |

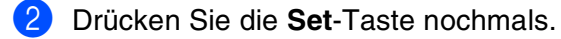

SETUP SPRACHE

Orücken Sie die + oder - Taste, um Ihre Sprache zu wählen. Drücken Sie zum Fortfahren die Set-Taste.

> SPRACHE =DEUTSCH \*

> > Fahren Sie auf der nächsten Seite mit der Installation des Treibers fort.

Führen Sie zum Einrichten von Betriebssystem und Kabelanschluss die folgenden Anleitungen aus. Die Abbildungen für Windows<sup>®</sup> in dieser Installationsanleitung basieren auf Windows<sup>®</sup> XP. Die Bildschirmabbildungen für Mac OS<sup>®</sup> X in dieser Installationsanleitung basieren auf Mac OS<sup>®</sup> X 10.1.

USB

Mindows<sup>®</sup> Parallel

Windows<sup>®</sup> Netzwerk

Macintosh<sup>®</sup> USB

Vacintosh<sup>®</sup> Netzwerk

|                      | USB-Anschluss                                                                                                    | Siehe Seite 14                   |
|----------------------|----------------------------------------------------------------------------------------------------|----------------------------------|
| 'indows <sup>®</sup> | Parallelanschluss                                                                                                    | SieheSeite 16                    |
| 3                    | <ul> <li>Netzwerkanschluss</li> <li>Brother Peer-to-Peer Netzwerkdrucker (LPR / NetBIOS)</li> <li>Über das Netzwerk gemeinsam benutzte Drucker</li> </ul> | Siehe Seite 18<br>Siehe Seite 20 |
| osh®                 | USB-Anschluss<br>Mac OS <sup>®</sup> 8.6 bis 9.2<br>Mac OS <sup>®</sup> X 10.1 / 10.2                                                                     | Siehe Seite 22<br>Siehe Seite 25 |
| Macint               | <ul> <li>Netzwerkanschluss</li> <li>Mac OS<sup>®</sup> 8.6 bis 9.2</li> <li>Mac OS<sup>®</sup> X 10.1 / 10.2</li> </ul>                                   | Siehe Seite 27<br>Siehe Seite 28 |

Für Administratoren

.....Siehe Seite 30

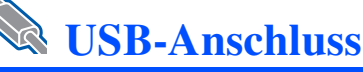

### 1. Treiber installieren und Drucker an den PC anschließen

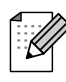

Klicken Sie auf **Abbrechen**, wenn der **Assistent für das Suchen neuer Hardware** erscheint.

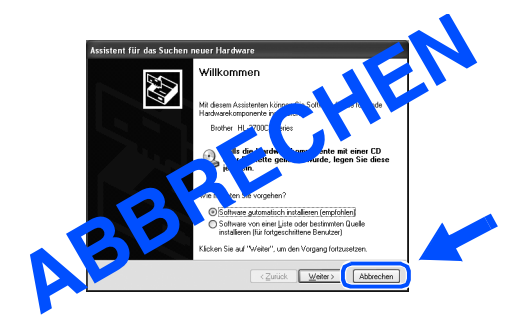

 Während der Treiberinstallation darf der Drucker NICHT mit dem USB-Kabel angeschlossen sein. Haben Sie das Kabel bereits angeschlossen, so entfernen Sie es wieder.

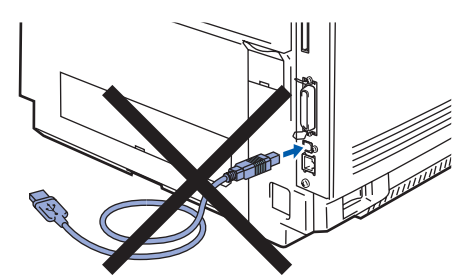

2 Legen Sie die CD in das CD-ROM-Laufwerk ein. Nun erscheint automatisch das erste Fenster.

Befolgen Sie die auf dem Bildschirm erscheinenden Anweisungen.

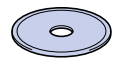

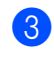

Klicken Sie im Menü auf **Software** installieren.

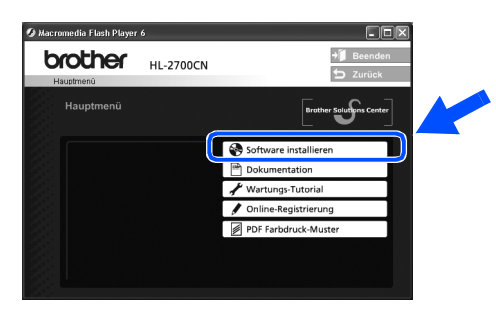

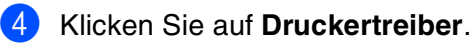

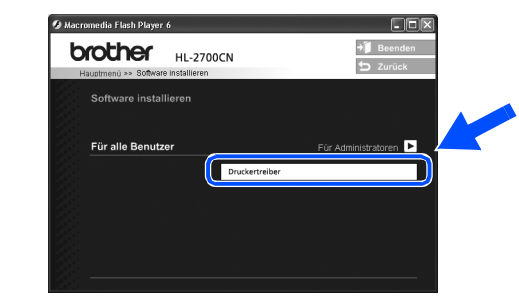

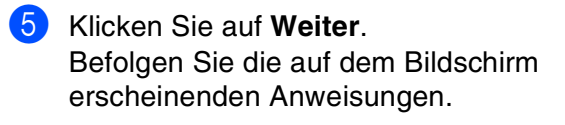

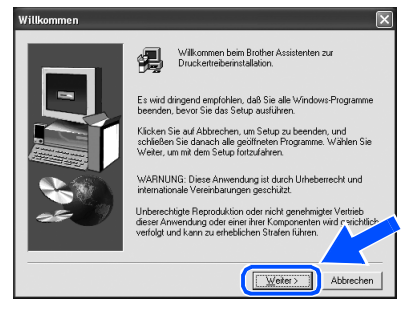

6 Wählen Sie Standardinstallation und klicken Sie auf Weiter.

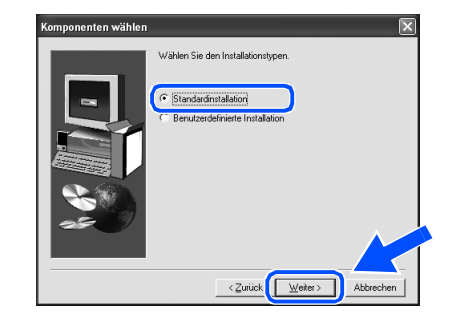

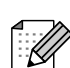

Falls Sie den PS-Treiber installieren möchten, wählen Sie **Benutzerdefinierte Installation** und befolgen die auf dem Bildschirm erscheinenden Anweisungen. Erscheint das Fenster **Komponenten wählen**, aktivieren Sie **PS-Druckertreiber** und befolgen die auf dem Bildschirm erscheinenden Anweisungen.

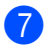

7 Wählen Sie Lokaler Drucker mit USB-Kabel und klicken Sie auf Weiter.

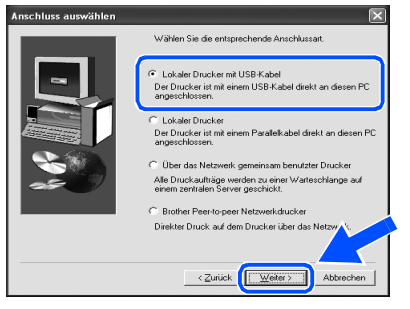

8 Vergewissern Sie sich bei dieser Meldung, dass der Drucker eingeschaltet ist. Schließen Sie das USB-Kabel an den PC und dann an den Drucker an. Klicken Sie auf Weiter.

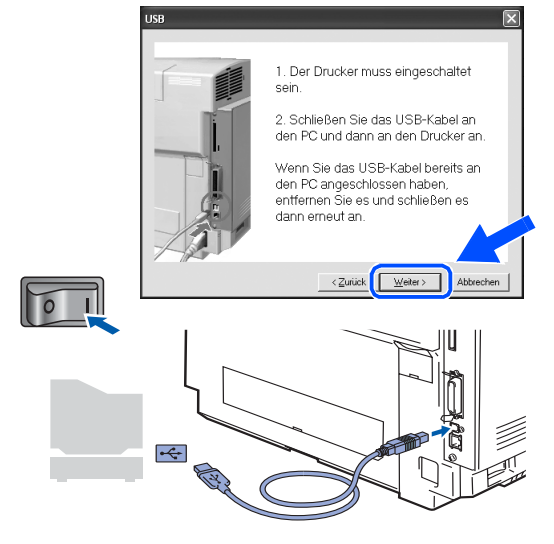

Klicken Sie auf Beenden.

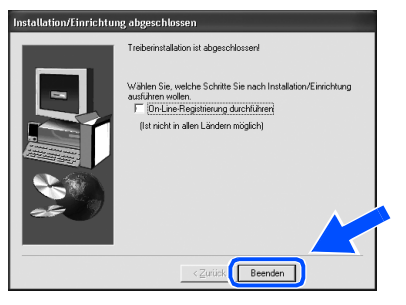

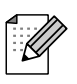

Wenn Sie Ihr Produkt online registrieren lassen wollen, aktivieren Sie On-Line-Registrierung durchführen.

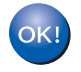

Für Benutzer von Windows<sup>®</sup> 98 / Me: Die Einrichtung ist nun abgeschlossen.

Für Benutzer von Windows<sup>®</sup> 2000/XP: Fahren Sie mit dem Abschnitt 2 "Drucker als Standarddrucker einrichten" fort.

- 2. Drucker als Standarddrucker einrichten (Nur für Benutzer von Windows<sup>®</sup> 2000/XP)
- Klicken Sie auf Start und Drucker und Faxgeräte.

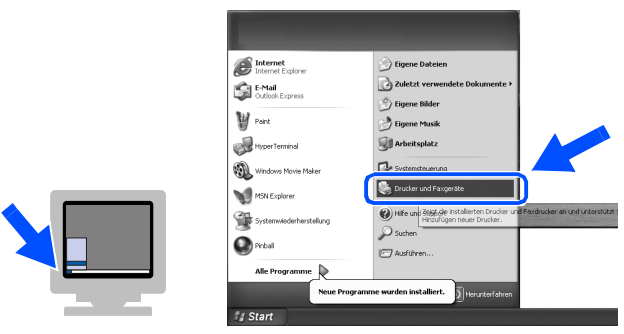

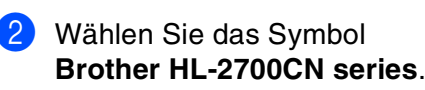

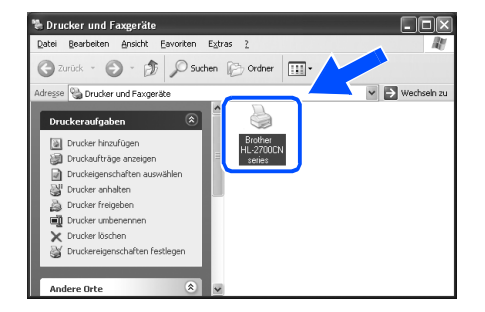

Wählen Sie im Datei-Menü die Option Als Standard definieren.

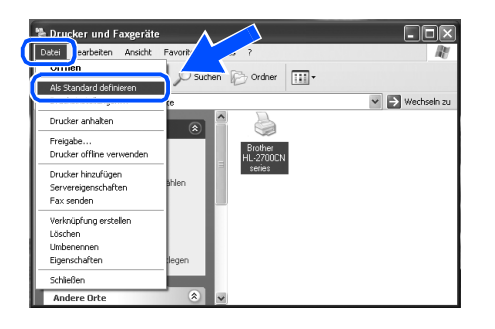

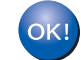

Die Einrichtung ist nun abgeschlossen.

Drucker aufstellen

Windows<sup>®</sup> USB

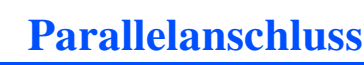

### Drucker an den PC anschließen und Treiber installieren

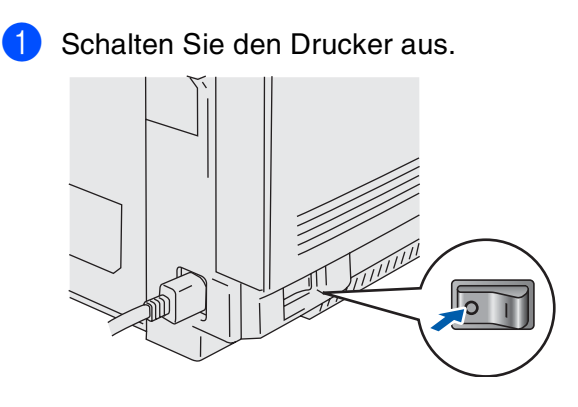

2 Schließen Sie das Parallelkabel an den PC und dann an den Drucker an.

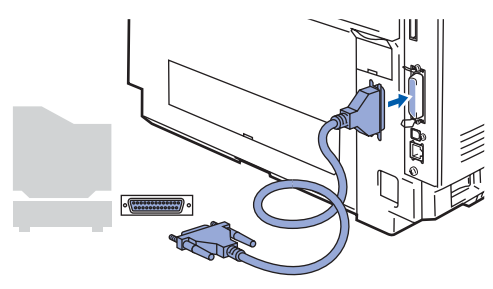

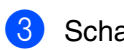

Schalten Sie den Drucker ein.

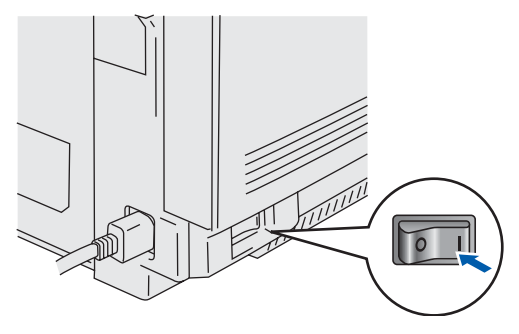

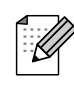

Klicken Sie auf **Abbrechen**, wenn der **Assistent für das Suchen neuer Hardware** erscheint.

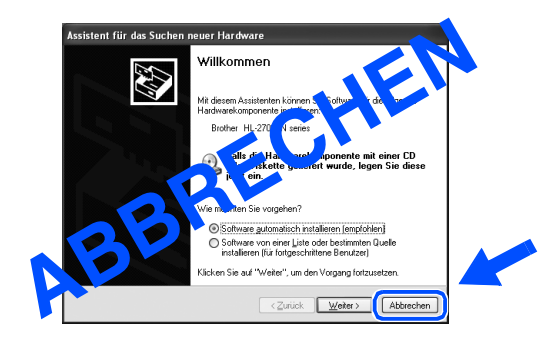

 Legen Sie die CD in das CD-ROM-Laufwerk ein. Nun erscheint automatisch das erste Fenster.
 Befolgen Sie die auf dem Bildschirm erscheinenden Anweisungen.

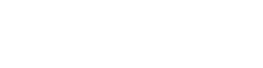

5 Klicken Sie im Menü auf Software installieren.

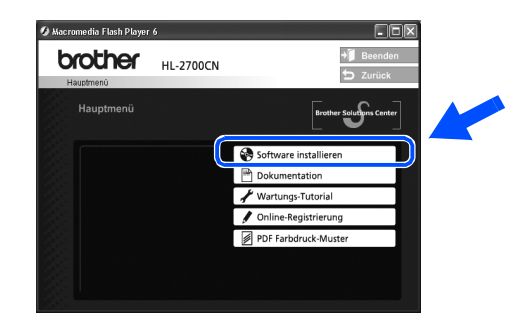

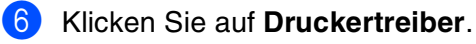

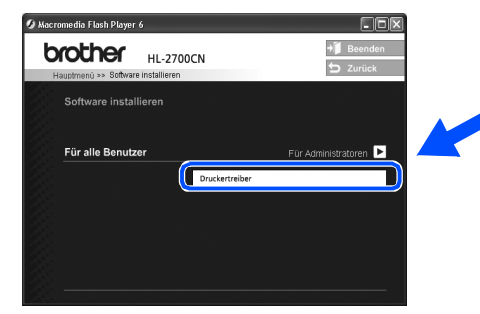

7 Klicken Sie auf Weiter. Befolgen Sie die auf dem Bildschirm erscheinenden Anweisungen.

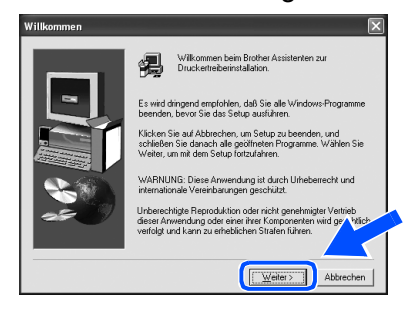

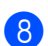

8 Wählen Sie Standardinstallation und klicken Sie auf Weiter.

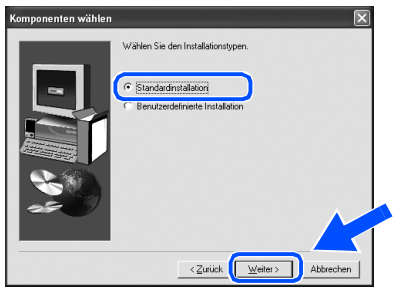

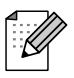

Falls Sie den PS-Treiber installieren möchten, wählen Sie Benutzerdefinierte Installation und befolgen die auf dem Bildschirm erscheinenden Anweisungen. Erscheint das Fenster Komponenten wählen, aktivieren Sie PS-Druckertreiber und befolgen die auf dem Bildschirm erscheinenden Anweisungen.

9 Wählen Sie Lokaler Drucker und klicken Sie auf Weiter.

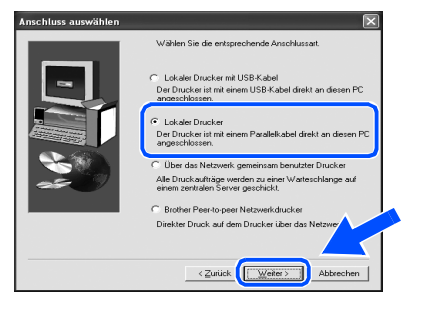

10 Wählen Sie den Anschluss, über den Ihr Drucker angeschlossen ist, und klicken Sie dann auf Weiter.

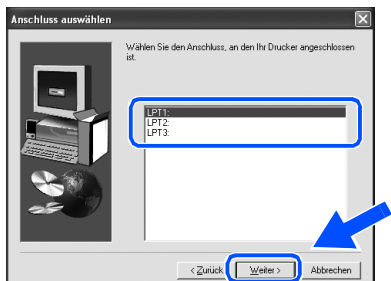

### 11 Klicken Sie auf Beenden.

| Installation/Einrichtur | ng abgeschlossen                                                                                                    |
|-------------------------|----------------------------------------------------------------------------------------------------|
|                         | Treiberinstallation ist abgeschlossen/                                                                                                    |
|                         | Wahlen Sie, welche Schritte Sie nach Installation/Einrichtung<br>auführen wollen.<br>Die Liene Registitierung durchführen<br>(Ist nicht in allen Ländern möglich) |
| ~                       | <zuridi, beenden<="" td=""></zuridi,>                                                                                                    |

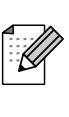

Wenn Sie Ihr Produkt online registrieren lassen wollen, aktivieren Sie On-Line-Registrierung durchführen.

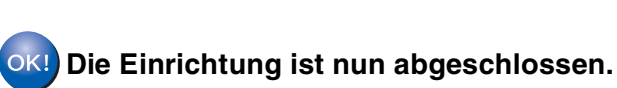

Drucker aufstellen

## Netzwerkanschluss

# Brother Peer-to-Peer Netzwerkdrucker (LPR / NetBIOS)

Falls der Drucker mit einem Netzwerk verbunden werden soll, wird empfohlen, den Systemadministrator vor der Installation zu verständigen.

Falls Sie Personal Firewall Software (z.B. die Internetverbindungsfirewall unter Windows XP) benutzen, müssen Sie diese vor der Installation deaktivieren. Sobald Sie sicher sind, dass Sie drucken können, können Sie die Software wieder aktivieren.

### Drucker an das Netzwerk anschließen und Treiber installieren

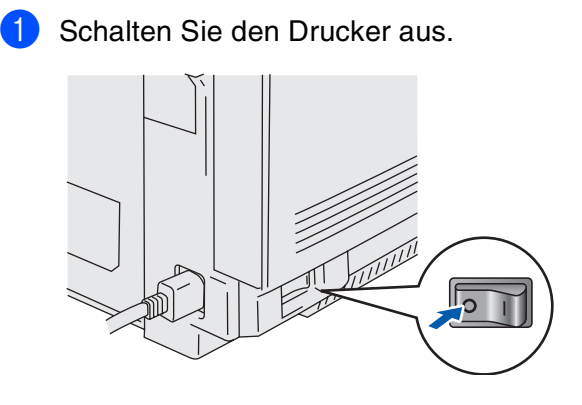

2 Schließen Sie das Netzwerkkabel an Ihren Drucker und dann an einen freien Anschluss an Ihrem Hub an.

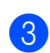

Schalten Sie den Drucker ein.

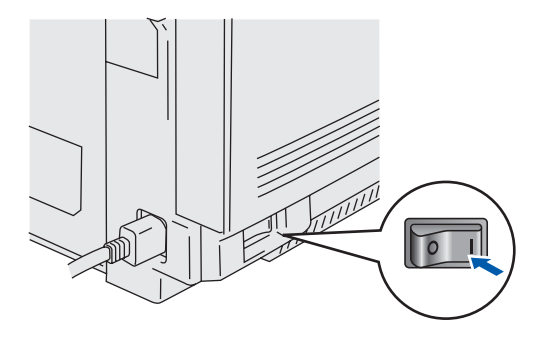

 Legen Sie die CD in das CD-ROM-Laufwerk ein. Nun erscheint automatisch das erste Fenster.
 Befolgen Sie die auf dem Bildschirm erscheinenden Anweisungen. 5 Klicken Sie im Menü auf Software installieren.

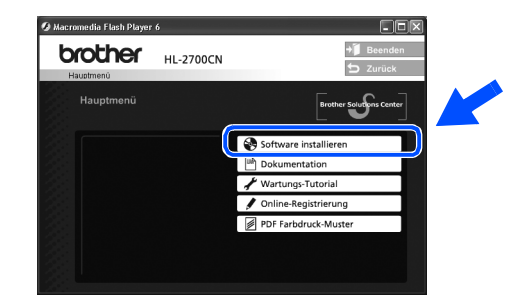

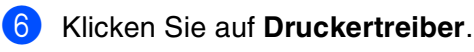

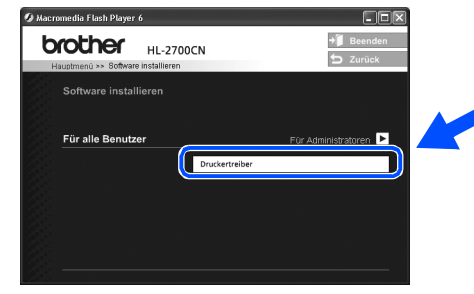

Klicken Sie auf Weiter. Befolgen Sie die auf dem Bildschirm erscheinenden Anweisungen.

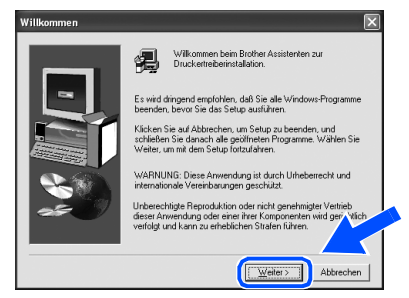

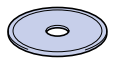

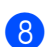

8 Wählen Sie Standardinstallation und klicken Sie auf Weiter.

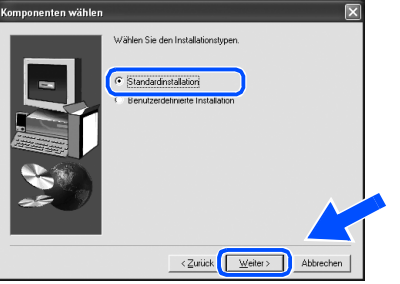

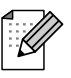

Falls Sie den PS-Treiber installieren möchten, wählen Sie Benutzerdefinierte Installation und befolgen die auf dem Bildschirm erscheinenden Anweisungen. Erscheint das Fenster Komponenten wählen, aktivieren Sie PS-Druckertreiber und befolgen die auf dem Bildschirm erscheinenden Anweisungen.

Wählen Sie Brother Peer-to-Peer Netzwerkdrucker und klicken Sie dann auf Weiter.

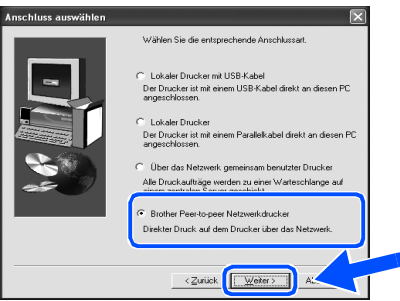

### **Benutzer von LPR:**

Wählen Sie Im Netzwerk nach Geräten suchen und Gerät aus der Liste der gefundenen Geräte auswählen (empfohlen). Sie können auch die IP-Adresse oder den Knotennamen Ihres Druckers eingeben. Klicken Sie auf Weiter.

### **Benutzer von NetBIOS:**

Wählen Sie Im Netzwerk nach Geräten suchen und Gerät aus der Liste der gefundenen Geräte auswählen (empfohlen). Klicken Sie auf Weiter.

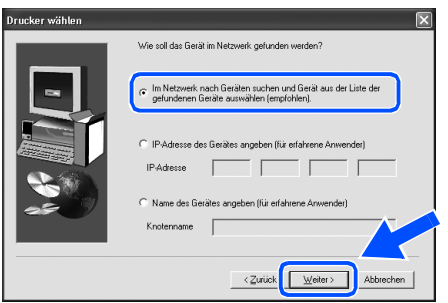

Fragen Sie ggf. Ihren Administrator nach IP-Adresse oder Knotennamen Ihres Druckers.

#### 1 Benutzer von LPR:

Wählen Sie Ihren Drucker und LPR (empfohlen), und klicken Sie auf Weiter.

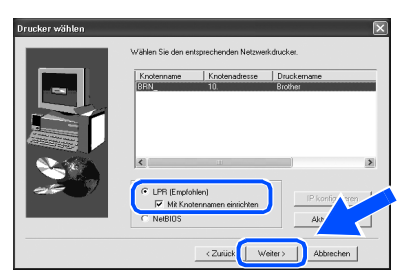

### **Benutzer von NetBIOS:**

Wählen Sie Ihren Drucker und NetBIOS, und klicken Sie auf Weiter.

| Knotenname       | Knotenadresse               | Druckemame    |     |
|------------------|-----------------------------|---------------|-----|
|                  |                             |               |     |
|                  |                             |               |     |
| <                | 11                          |               | Σ   |
| <br>C LPR (Emplo | nien)<br>annaman aircichtan | IP konfigurie | ren |
|                  |                             | Aktual        |     |

#### Klicken Sie auf Beenden. (12)

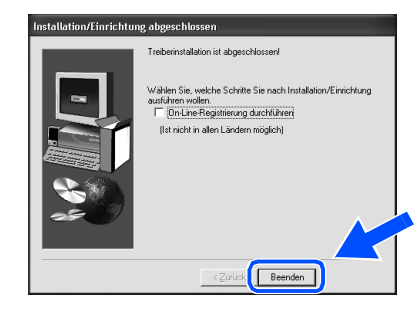

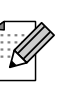

Wenn Sie Ihr Produkt online registrieren lassen wollen, aktivieren Sie On-Line-Registrierung durchführen.

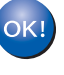

Für Benutzer von Windows NT<sup>®</sup> 4.0 und Windows<sup>®</sup> 2000/XP: Die Einrichtung ist nun abgeschlossen.

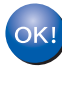

Für Benutzer von Windows<sup>®</sup> 95 / 98 / Me: Nach dem Neustart des PCs ist die Einrichtung abgeschlossen.

Treiber installierer

Drucker aufstellen

19

## **Netzwerkanschluss**

## Über das Netzwerk gemeinsam benutzte Drucker

Falls der Drucker mit einem Netzwerk verbunden werden soll, wird empfohlen, den Systemadministrator vor der Installation zu verständigen.

6

7

# Treiber installieren, Kabel anschließen, Warteschlange oder Freigabenamen wählen

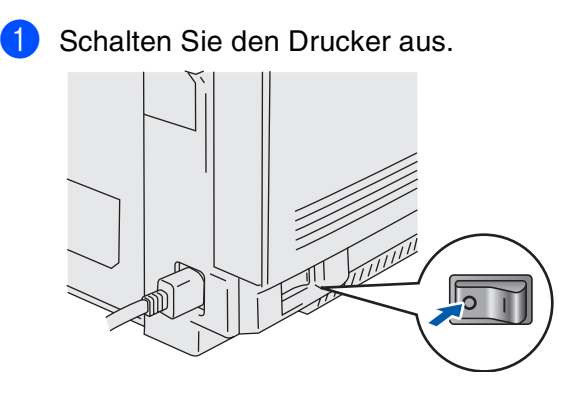

2 Schließen Sie das Netzwerkkabel an Ihren Drucker und dann an einen freien Anschluss an Ihrem Hub an.

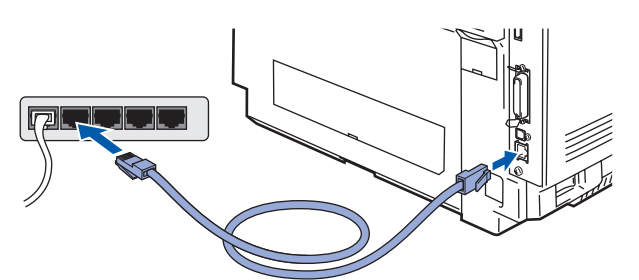

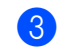

Schalten Sie den Drucker ein.

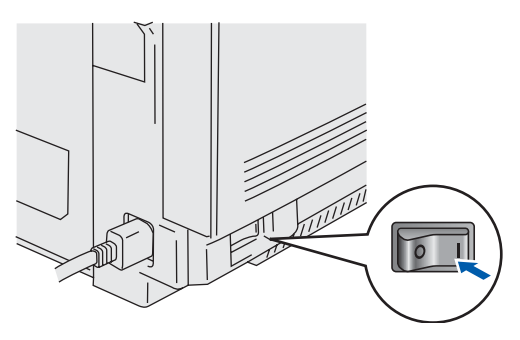

 Legen Sie die CD in das CD-ROM-Laufwerk ein. Nun erscheint automatisch das erste Fenster.
 Befolgen Sie die auf dem Bildschirm

Befolgen Sie die auf dem Bildschirm erscheinenden Anweisungen.

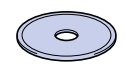

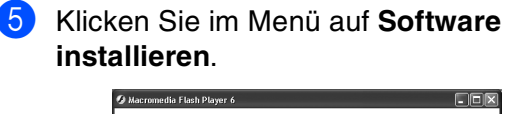

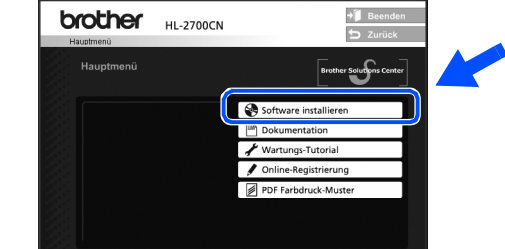

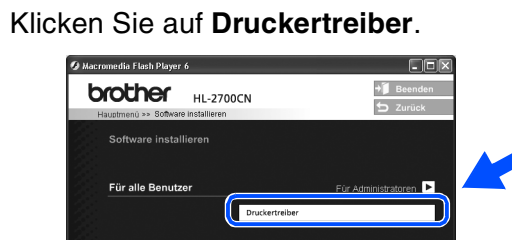

Klicken Sie auf **Weiter**. Befolgen Sie die auf dem Bildschirm erscheinenden Anweisungen.

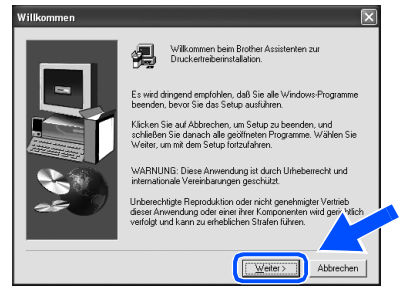

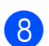

8 Wählen Sie Standardinstallation und klicken Sie auf Weiter.

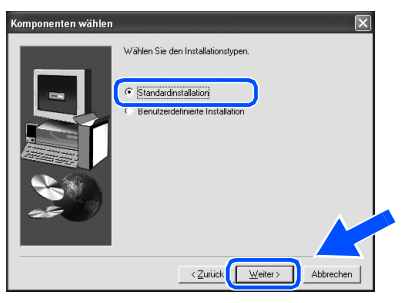

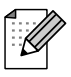

Falls Sie den PS-Treiber installieren möchten, wählen Sie Benutzerdefinierte Installation und befolgen die auf dem Bildschirm erscheinenden Anweisungen. Erscheint das Fenster Komponenten wählen, aktivieren Sie PS-Druckertreiber und befolgen die auf dem Bildschirm erscheinenden Anweisungen.

9 Wählen Sie Über das Netzwerk gemeinsam benutzter Drucker und klicken Sie dann auf Weiter.

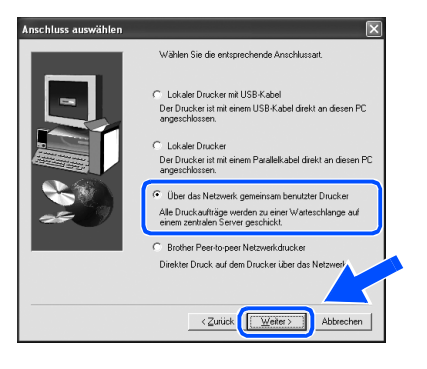

10 Wählen Sie die Warteschlange Ihres Druckers und klicken Sie auf OK.

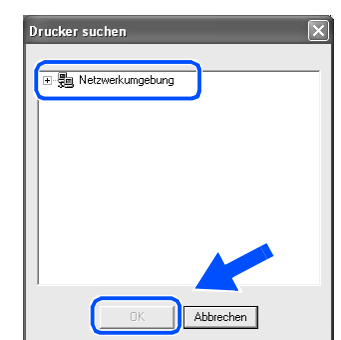

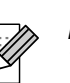

Fragen Sie ggf. Ihren Administrator, wie die Warteschlange Ihres Druckers heißt.

#### a Klicken Sie auf Beenden.

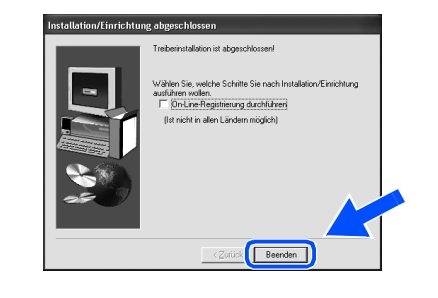

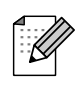

Wenn Sie Ihr Produkt online registrieren lassen wollen, markieren Sie "On-Line-Registrierung durchführen".

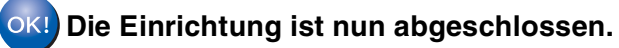

**Treiber installieren** 

**USB-Anschluss** 

## Mac OS<sup>®</sup> 8.6 bis 9.2

### Drucker an den Macintosh<sup>®</sup> anschließen und Treiber installieren

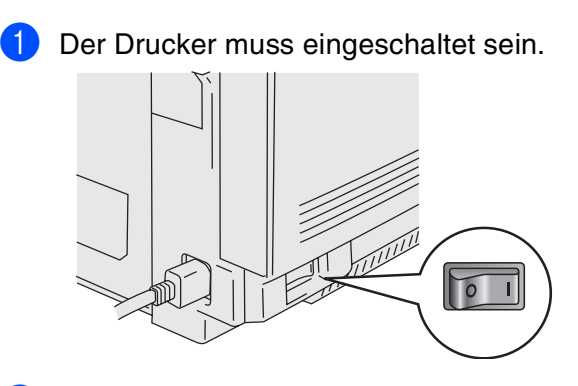

2 Schließen Sie das USB-Kabel an den Macintosh<sup>®</sup>, und dann an den Drucker an.

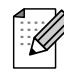

Schließen Sie das USB-Kabel keinesfalls an den USB-Anschluss der Tastatur oder einen nicht mit Strom versorgten USB-Hub an!

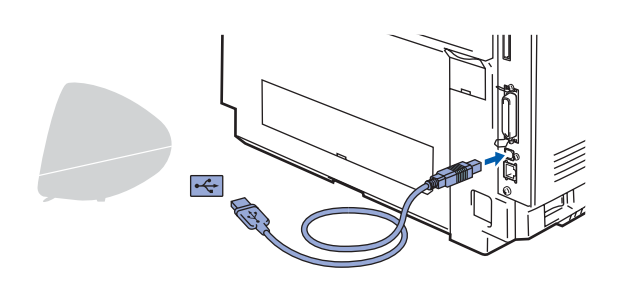

Legen Sie die CD in das CD-ROM-Laufwerk 3 ein.

Öffnen Sie den Ordner Mac OS9.

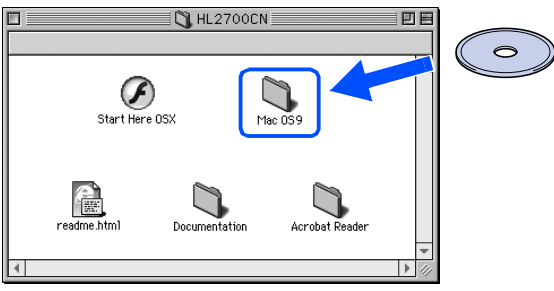

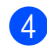

4 Öffnen Sie den Ordner für Ihre Sprache.

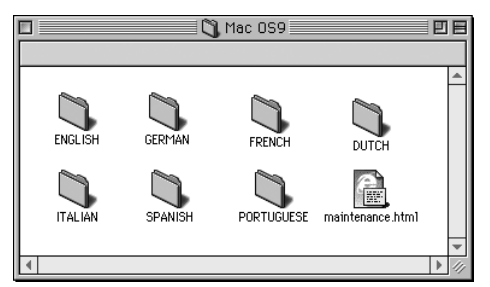

5 Doppelklicken Sie auf BR-Script PPD Installer.

Befolgen Sie die auf dem Bildschirm erscheinenden Anweisungen.

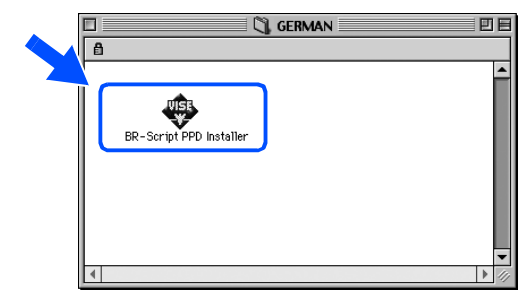

6 Öffnen Sie das Macintosh HD Symbol.

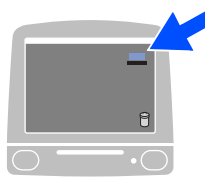

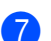

**7** Für Mac<sup>®</sup> OS 8.6 bis 9.04: Öffnen Sie den Ordner Apple Extras. Öffnen Sie den Ordner Apple LaserWriter Software.

### Für Mac<sup>®</sup> OS 9.1 bis 9.2:

Öffnen Sie den Ordner Programme (Mac  $OS^{\mathbb{R}}$  9). Öffnen Sie den Ordner Dienstprogramme.

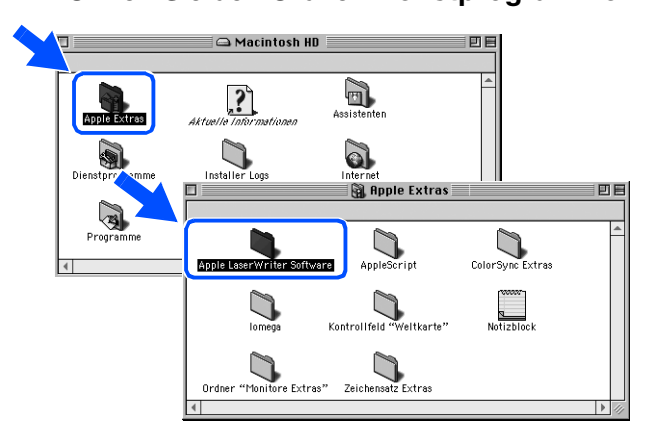

\* Die Abbildungen basieren auf Mac OS<sup>®</sup> 9.04.

8 Öffnen Sie das Symbol Druckersymbole Dienstprogramm.

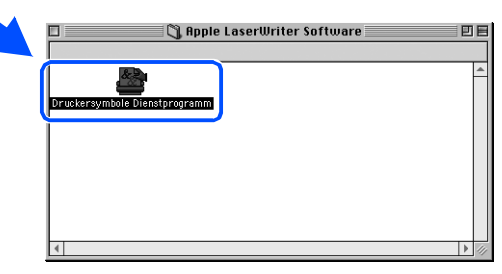

Wählen Sie USB Drucker und klicken Sie auf OK.

| Neu                                                                |  |
|--------------------------------------------------------------------|--|
| Mit: LaserWriter 8 🗢                                               |  |
| Druckersymbol anlegen für einen                                    |  |
| AppleTalk Drucker                                                  |  |
| TCP/IP Drucker                                                     |  |
| USB Drucker                                                        |  |
|                                                                    |  |
| Erstellt ein Druckersymbol zur Verwendung mit einem<br>USB Drucker |  |
|                                                                    |  |
| Abbrechen OK                                                       |  |

10 Klicken Sie bei PPD-Datei (PostScript™ Printer Description) auf Ändern.... Wählen Sie Brother HL-2700CN series und klicken Sie auf Auswählen.

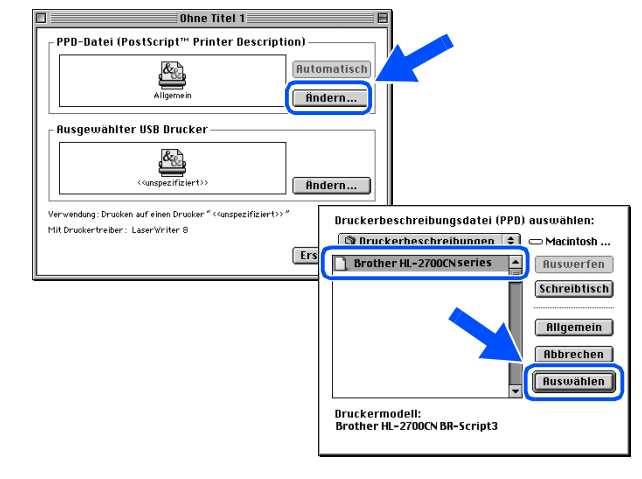

11 Klicken Sie unter Ausgewählter USB Drucker auf Ändern.... Wählen Sie HL-2700CN series und klicken

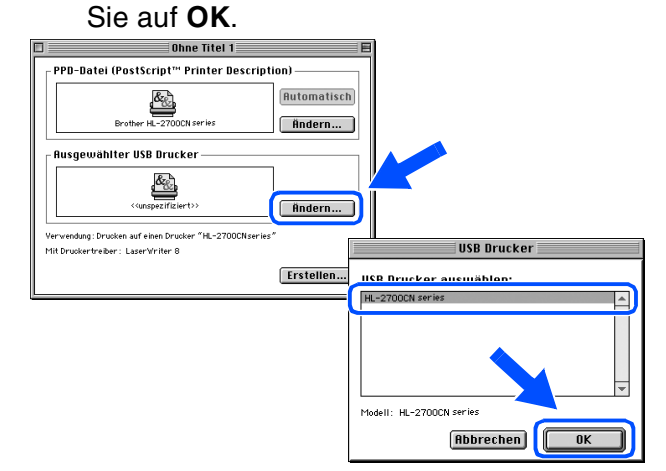

#### **1**2 Klicken Sie auf Erstellen....

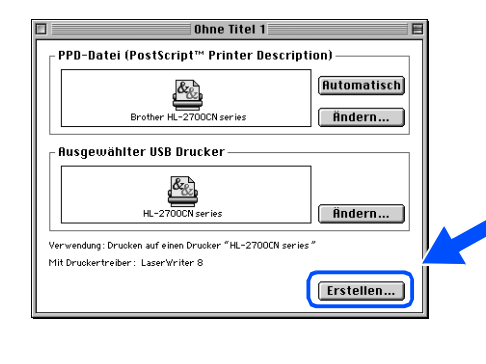

Fahren Sie auf der nächsten Seite fort.

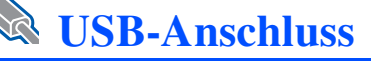

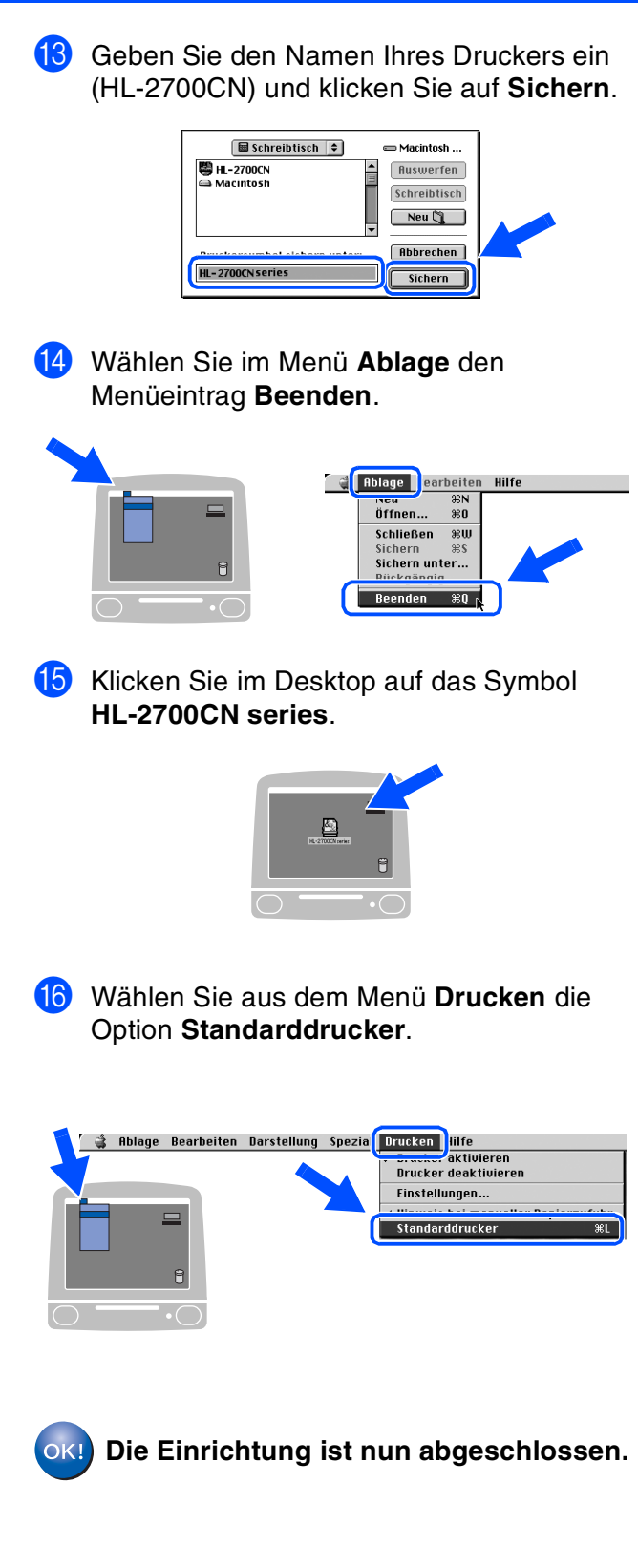

# **USB-Anschluss**

## Für Mac OS<sup>®</sup> X 10.1 / 10.2

### Drucker an den Macintosh<sup>®</sup> anschließen und BR-Script PPD-Datei installieren

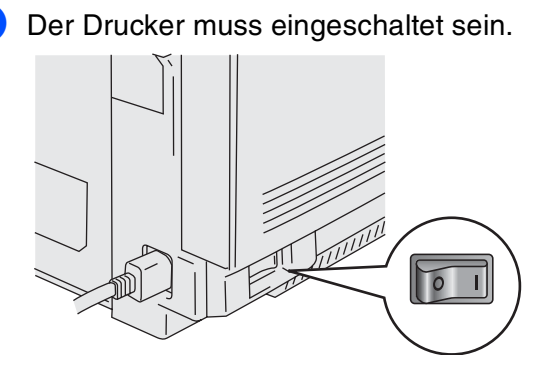

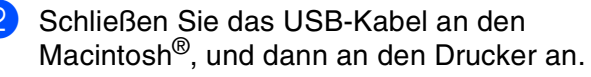

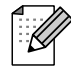

Schließen Sie das USB-Kabel keinesfalls an den USB-Anschluss der Tastatur oder einen nicht mit Strom versorgten USB-Hub an!

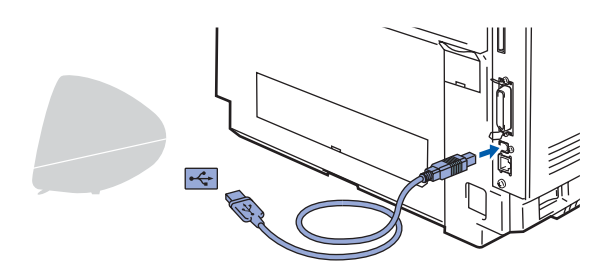

3 Legen Sie die CD in das CD-ROM-Laufwerk ein.

Doppelklicken Sie auf **Start Here OSX**. Befolgen Sie die Anweisungen des Installationsprogramms.

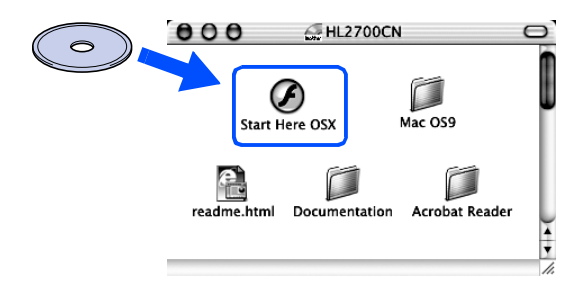

4 Klicken Sie im Menü auf **Software** installieren.

Befolgen Sie die auf dem Bildschirm erscheinenden Anweisungen.

| brother   | HL-2700CN | → ji Beenden          |
|-----------|-----------|-----------------------|
| Hauptmenü |           | Zurück                |
| Hauptmenü |           |                       |
|           |           | Software installieren |
|           |           | ] Dokumentation       |
|           | 1         | Wartungs-Tutorial     |
|           |           | Online-Registrierung  |
|           |           | PDF Farbdruck-Muster  |
|           |           |                       |
|           |           |                       |
|           |           |                       |

5 Wählen Sie im Menü Gehe zu die Option Programme.

| Ś | Finder | Ablage | Bearbeiten | Darstellung | Gehe zu Fenster                          | lilfe 🔳         |
|---|--------|--------|------------|-------------|------------------------------------------|-----------------|
|   |        |        |            |             | Computer<br>Privat<br>iDisk<br>Favoriten |                 |
|   |        |        |            | , C         | Benutzte Ordner                          | <b>€</b> #A     |
|   |        |        |            |             | Gehe zum Ordner<br>Zurück                | <b>ж∼</b><br>≋[ |
|   |        |        |            |             | Mit Server verbinder                     | 1 <b>Ж</b> К    |

### 6 Öffnen Sie den Ordner Utilities.

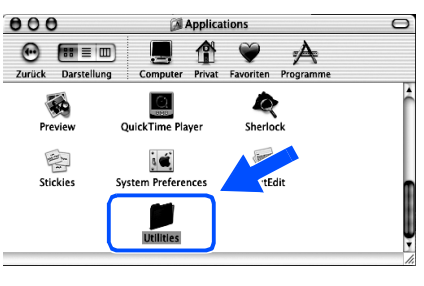

Öffnen Sie das Symbol Print Center.

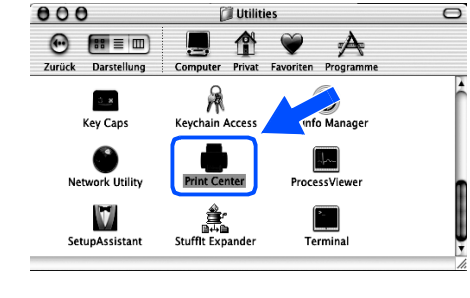

Fahren Sie auf der nächsten Seite fort.

Drucker aufstellen

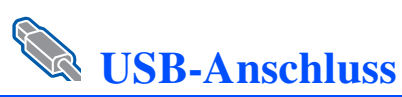

| 8 Klicken Sie auf <b>Drucker hinzufügen</b> .                                                                                                    |
|----------------------------------------------------------------------------------------------------|
| O O     Druckerliste     Art     Status     Loschen     Drucker hinzufügen                                                                                                    |
| 9 Wählen Sie <b>USB</b> .                                                                                                    |
| AppleTalk<br>Verzeichnisdienste<br>Name A Arc                                                                                                    |
| (Abbrechen) (Hinzufügen)                                                                                                    |
| Sie auf <b>Hinzufügen</b> .                                                                                                    |
| USB CUSA<br>HL-2700CN series PasScript printer<br>Druckermodell: Brother<br>Brother HL-2700CN BB-Script3<br>Abbrechen (Inneafingert)                                                                      |
| Wählen Sie im Menü Druckerauswahl die<br>Option Druckerauswahl beenden.                                                                                                    |
| Oruckerauswahl barbeiten Drucker Warteliste Fenster Hill     Uber Uruckerauswahl     Einstellungen Druckerauswahl ausblenden %H     Andere ausblenden %H     Alle einbenden     Druckerauswahl beenden %Q |
| OK! Die Einrichtung ist nun abgeschlossen.                                                                                                    |

# Netzwerkanschluss

## Mac OS<sup>®</sup> 8.6 bis 9.2

### Drucker an den Macintosh<sup>®</sup> anschließen und BR-Script PPD-Datei installieren

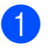

Schalten Sie den Drucker aus.

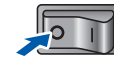

2 Schließen Sie das Netzwerkkabel an Ihren Drucker und dann an einen freien Anschluss an Ihrem Hub an.

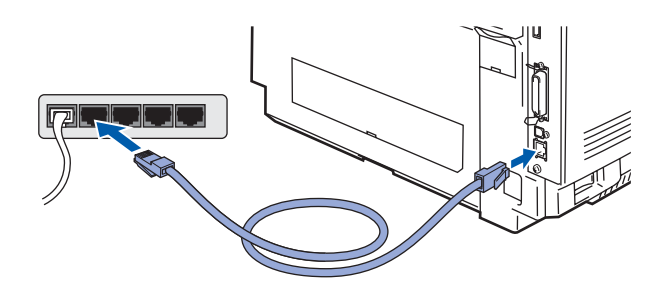

Schalten Sie den Drucker ein.

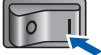

4 Legen Sie die CD für Macinthosh<sup>®</sup> in das CD-ROM-Laufwerk ein. Öffnen Sie den Ordner Mac OS9. Öffnen Sie den Ordner für Ihre Sprache.

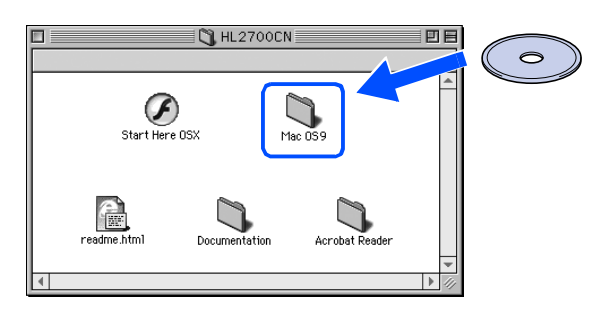

5 Doppelklicken Sie auf **BR-Script PPD Installer**, um die PPD-Datei zu installieren. Befolgen Sie die auf dem Bildschirm erscheinenden Anweisungen.

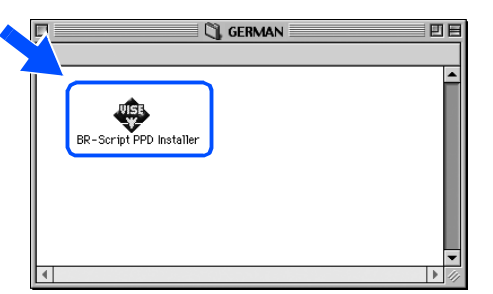

6 Wählen Sie aus dem Apple-Menü die Option Auswahl.

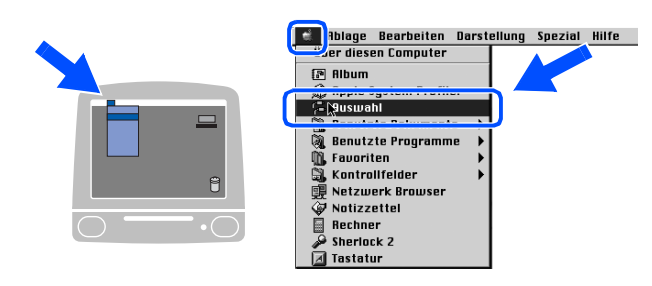

Klicken Sie auf das Symbol LaserWriter 8 <sup>\*1</sup>, und wählen Sie BRN\_xxxxx\_P1\_AT. <sup>\*2</sup> Klicken Sie auf Erstellen.... Schließen Sie die Auswahl.

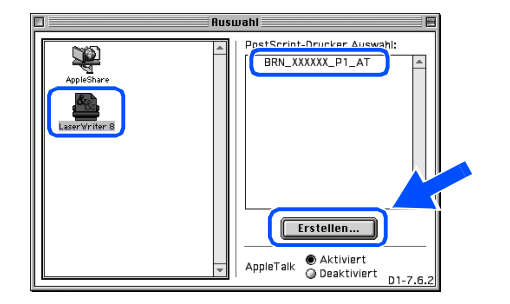

- \*1 Wenn der Apple LaserWriter8 Treiber nicht bereits in Ihrem System installiert ist, können Sie ihn unter folgender Adresse abrufen: http://www.apple.com.
- \*2 xxxxx steht für die letzten sechs Stellen der Ethernet-Adresse.

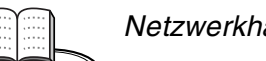

OK1

Netzwerkhandbuch, Kapitel 7

Die Einrichtung ist nun abgeschlossen.

## Macintosh<sup>®</sup> Netzwerk

Macintosh<sup>®</sup> USB

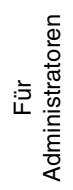

Netzwerkanschluss

## Für Mac OS<sup>®</sup> X 10.1 / 10.2

### Drucker an den Macintosh<sup>®</sup> anschließen und BR-Script PPD-Datei installieren

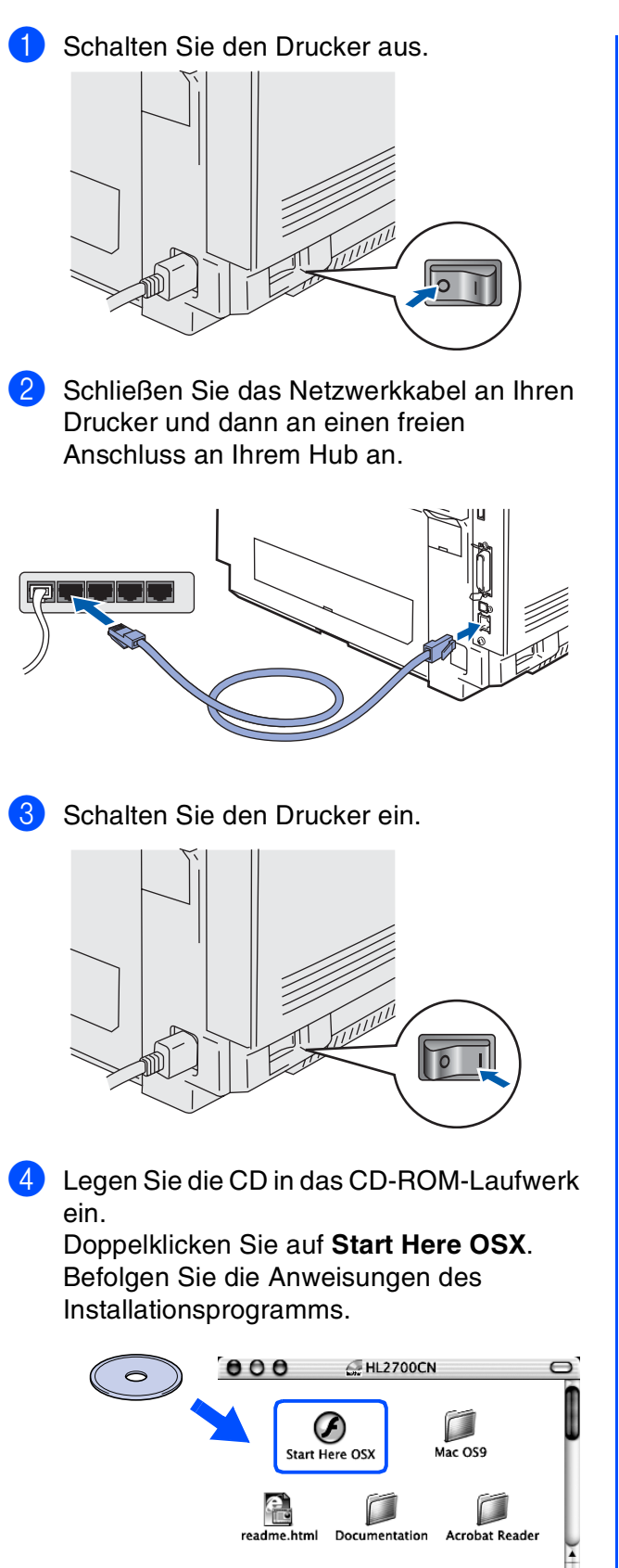

5 Klicken Sie im Menü auf Software installieren. Befolgen Sie die auf dem Bildschirm

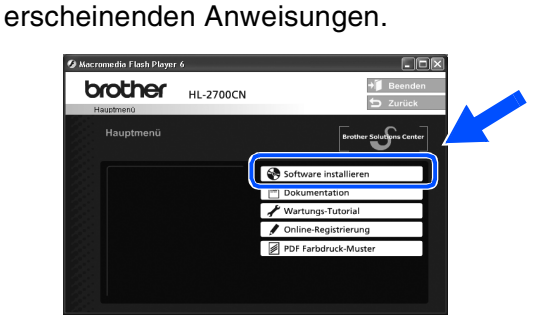

Wählen Sie im Menü Gehe zu die Option 6 Programme.

| é | Finder | Ablage | Bearbeiten | Darstellun | Gehe zu    | enster    | Hilfe 🔳       |   |  |
|---|--------|--------|------------|------------|------------|-----------|---------------|---|--|
|   |        |        |            |            | Computer   | /         | <b>~~%</b> C  |   |  |
|   |        |        |            |            | Privat     |           | 7 <b>2</b> %H |   |  |
|   |        |        |            |            | iDisk      |           | 72%1          |   |  |
|   |        |        |            | _          | Envoritor  |           |               |   |  |
|   |        |        |            | (          | Programn   | ne        | <b>\</b> :%A  | D |  |
|   |        |        |            |            | Benutzte   | Ordner    | •             |   |  |
|   |        |        |            |            | Gehe zum   | Ordner.   | Ж~            |   |  |
|   |        |        |            |            | Zurück     |           | ₩[            |   |  |
|   |        |        |            |            | Mit Server | r verbind | en %8K        |   |  |
|   |        |        |            |            | Mit Server | r verbind | en %8K        |   |  |

- 7
  - Öffnen Sie den Ordner Utilities.

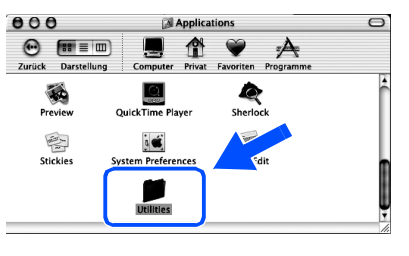

8 Öffnen Sie das Symbol Print Center.

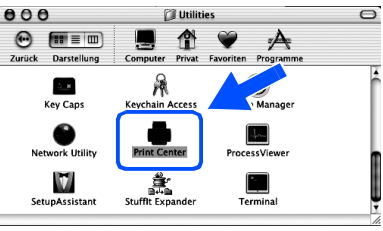

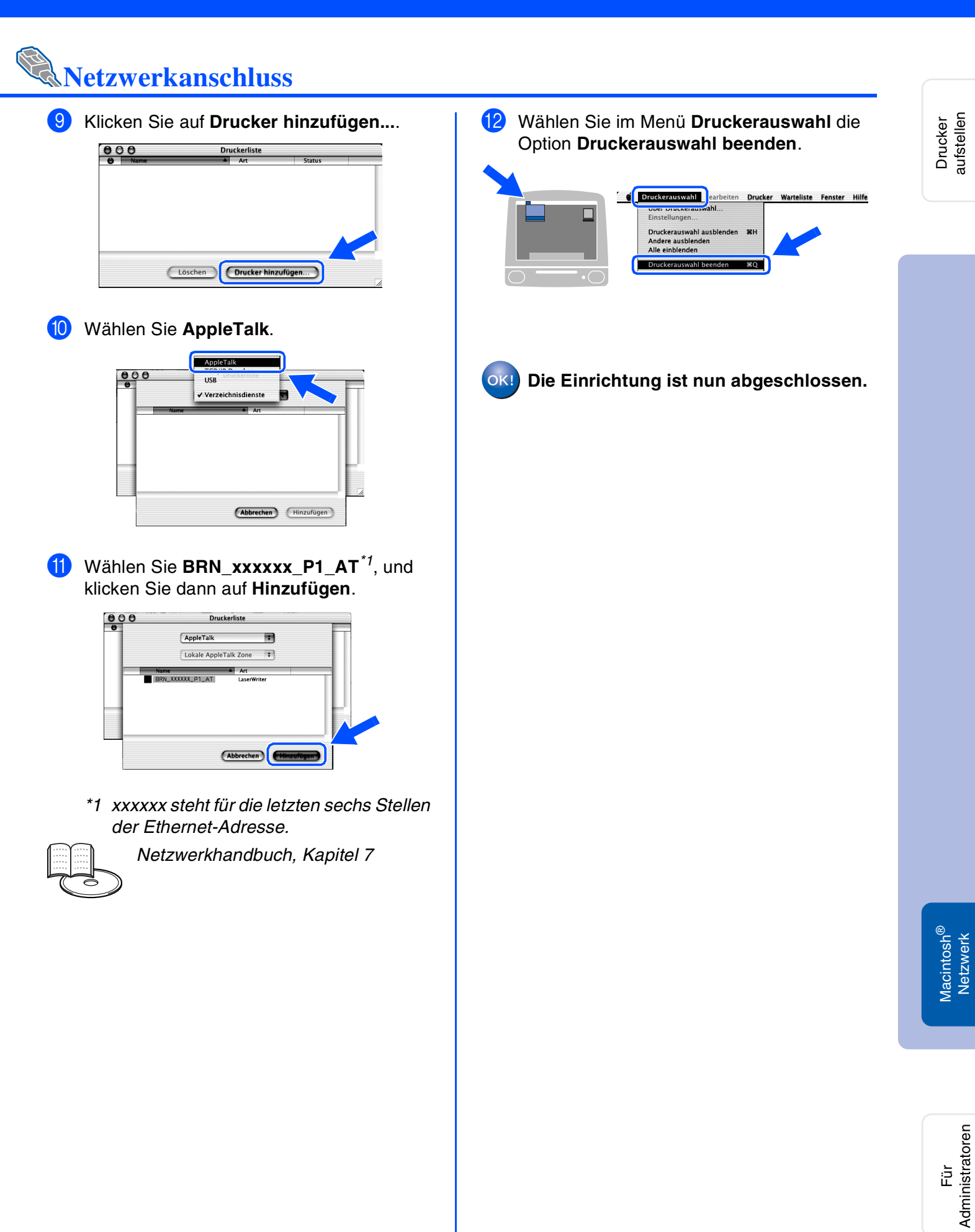

## Für Administratoren

## Das Konfigurationsprogramm BRAdmin Professional installieren (nur Windows<sup>®</sup>-Benutzer)

Das Programm BRAdmin Professional dient zur Verwaltung von Brother Geräten, die an ein Netzwerk angeschlossen sind.

BRAdmin Professional kann auch zur Verwaltung von Geräten anderer Hersteller verwendet werden, wenn diese das SNMP (Simple Network Management Protocol) unterstützen. Weitere Informationen zu BRAdmin Professional erhalten Sie unter http://solutions.brother.com.

Legen Sie die CD in das CD-ROM-Laufwerk 3 Klicken Sie auf Für Administratoren. ein. Nun erscheint automatisch das erste Accomedia Flash Player 6 Fenster. brother HL-2700CN Befolgen Sie die auf dem Bildschirm erscheinenden Anweisungen. Für alle Benutzer Klicken Sie im Menü auf Software installieren.  $\left( 4 \right)$ Klicken Sie auf BRAdmin Professional. Ø Macromedia Flash Player 6 romodia Flach Dlavor 6 brother HL-2700CN brother HL-2700CN

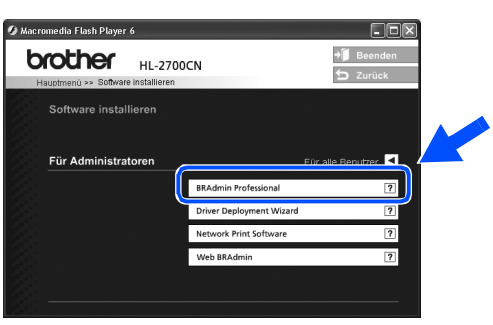

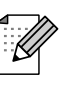

Das Standardkennwort für den PrintServer lautet access. Sie können das Kennwort mit BRAdmin Professional oder einem Web-Browser ändern.

## Web BRAdmin (nur Windows<sup>®</sup>-Benutzer)

Außerdem hat Brother die Software Web BRAdmin entwickelt, eine Netzwerklösung für Unternehmen, die das Management von Brother- und anderen SNMP-kompatiblen Geräten in größeren LAN/WAN-Umgebungen ermöglicht.

Diese Software basiert auf einem Web-Server und erfordert die Installation von Microsoft Internet Information Server und Sun Java Client Software. Weitere Informationen zur Software Web BRAdmin sowie ein Download finden Sie unter http://solutions.brother.com/webbradmin.

## IP-Adresse, Subnetzmaske und Gateway mit BRAdmin Professional einrichten (Nur für Windows<sup>®</sup>-Benutzer)

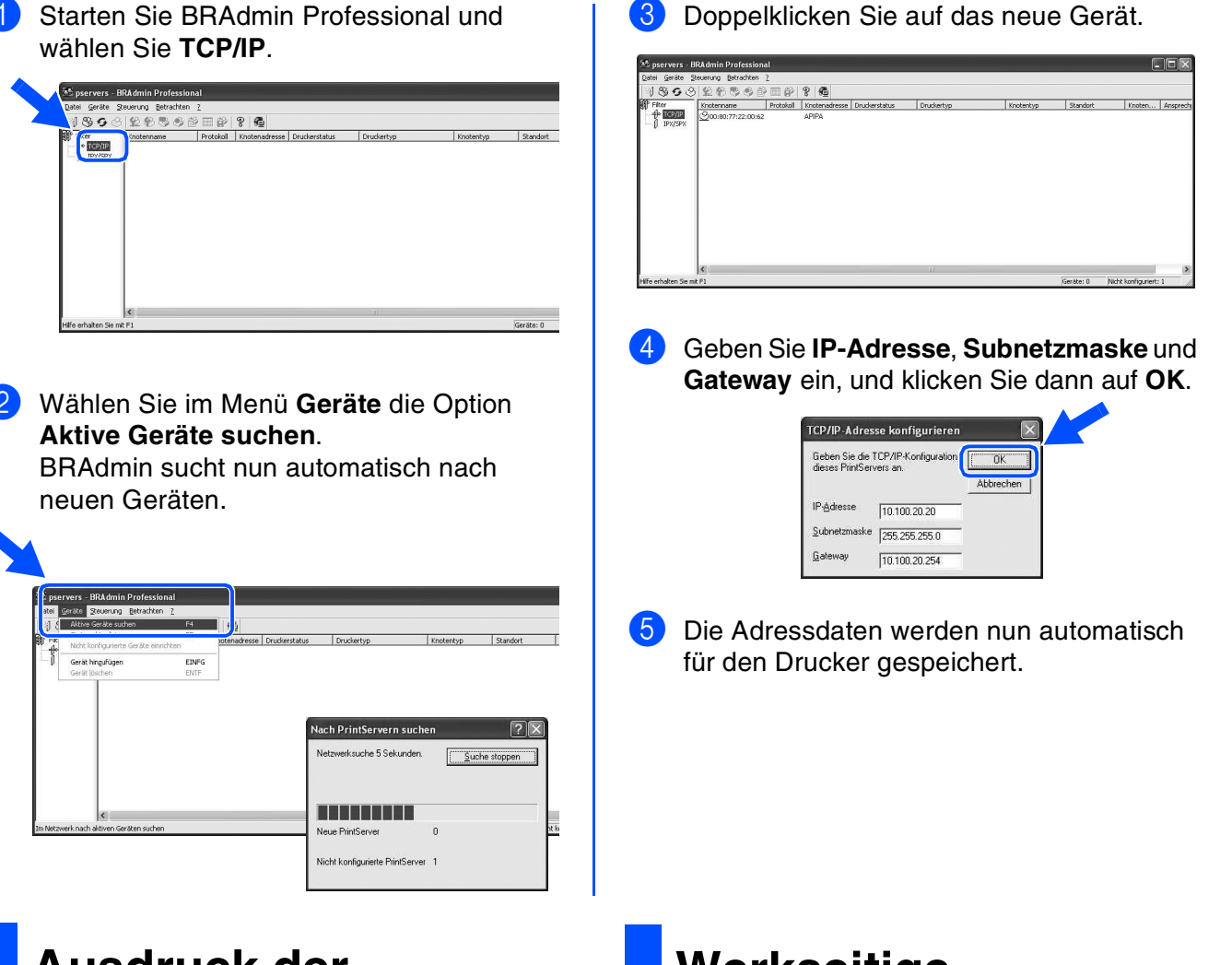

## Ausdruck der Druckereinstellungen

Sie können sämtliche aktuellen Druckereinstellungen einschließlich Netzwerkeinstellungen ausdrucken, indem Sie die **Set**-Taste dreimal drücken.

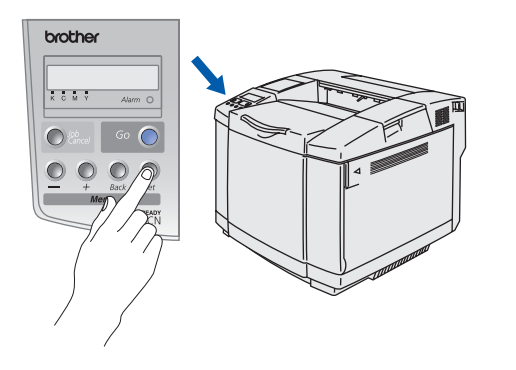

## Werkseitige Voreinstellungen

Sie können sämtliche PrintServer-Einstellungen (einschließlich Kennwort) zu den werkseitigen Voreinstellungen zurücksetzen. Wie Sie das machen, erfahren Sie in Kapitel 3 "Voreinstellungen für den Netzwerkbetrieb" auf Seite 3-22 des Benutzerhandbuchs.

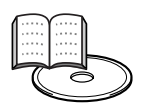

Benutzerhandbuch, Kapitel 3

**Freiber** installierer

Drucker aufstellen

Windows<sup>®</sup> USB

Administratore

## **Versand/Transport des Druckers**

Wenn der Drucker einmal aufgestellt ist und verwendet wird, werden Transport und Versand nicht empfohlen, falls dies nicht unbedingt notwendig ist.

Farblaserdrucker sind komplexe Druckgeräte. Ein Transport oder Versand des Druckers ohne die ordnungsgemäße Entfernung des installierten Verbrauchsmaterials kann zu SCHWEREN Schäden am Drucker führen. Das kann dazu führen, dass Ihr Drucker danach nicht richtig funktioniert.

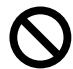

Falls Ihr Drucker verschickt werden muss, finden Sie unter <u>http://solutions.brother.com</u> eine detaillierte Schritt-für-Schritt Anweisung dazu, wie Ihr Drucker richtig für den Transport vorbereitet wird.

Wenn Sie den Drucker vor dem Versand nicht gemäß der unter <u>http://solutions.brother.com</u> angeführten Anweisungen vorbereiten, kann dies zu einer AUFHEBUNG IHRER GARANTIE führen.

#### Warenzeichen

Das Brother-Logo ist ein eingetragenes Warenzeichen von Brother Industries, Ltd.

Windows<sup>®</sup> und Windows NT<sup>®</sup> sind in den USA und anderen Ländern eingetragene Warenzeichen der Microsoft Corporation. Apple Macintosh<sup>®</sup>, iMac, LaserWriter und AppleTalk sind Warenzeichen von Apple Computer, Inc.

HP, HP/UX, JetDirect und JetAdmin sind Warenzeichen der Hewlett-Packard Company.

UNIX ist ein Warenzeichen von UNIX Systems Laboratories.

Adobe PostScript<sup>®</sup> und PostScript3<sup>™</sup> sind Warenzeichen von Adobe Systems Incorporated.

Netware ist ein Warenzeichen von Novell, Inc.

ENERGY STAR ist ein in den USA eingetragenes Warenzeichen.

Alle weiteren in diesem Handbuch erwähnten Produkt- und Markennamen sind eingetragen.

#### Erstellung und Veröffentlichung

Dieses Handbuch wurde unter der Aufsicht von Brother Industries Ltd. erstellt und veröffentlicht. Es enthält die Produktbeschreibungen entsprechend dem aktuellen Stand zum Zeitpunkt der Drucklegung.

Der Inhalt des Handbuches und die technischen Daten des Produkts können ohne vorherige Ankündigung geändert werden. Das Unternehmen Brother behält sich das Recht vor, die technischen Daten und den Inhalt dieses Handbuchs ohne vorherige Bekanntgabe zu ändern und übernimmt keine Haftung für etwaige Fehler in diesem Handbuch oder daraus möglicherweise resultierende Schäden.

Dieses Produkt ist für den beruflichen bzw. geschäftlichen Einsatz konzipiert.

Dieser Drucker enthält UFST und Micro Type von Monotype Imaging Inc.

## Sonderzubehör

Zu diesem Drucker ist folgendes Sonderzubehör erhältlich. Sie können die Leistung des Druckers mit diesem Zubehör erweitern.

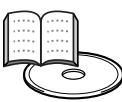

Benutzerhandbuch, Kapitel 4.

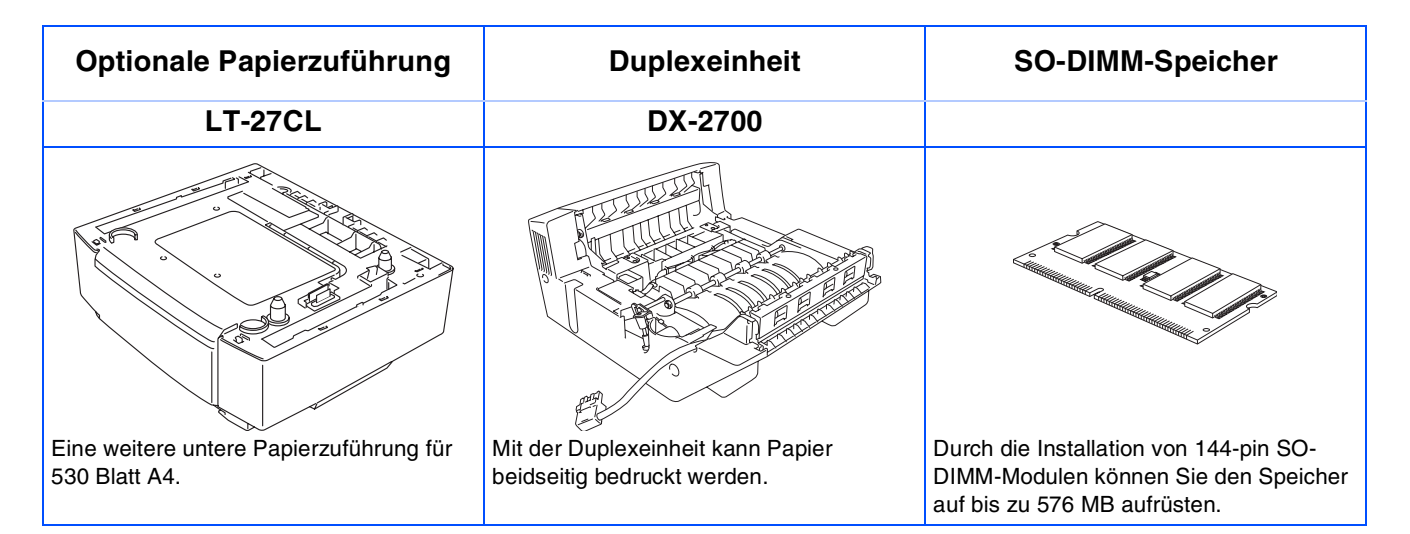

| CompactFlash-Karte                                                                                          | Font-Bibliothek                                                                                                    | Barcode-Schriften                                                    |  |
|----------------------------------------------------------------------------------------------------|----------------------------------------------------------------------------------------------------|----------------------------------------------------------------------|--|
|                                                                                                    | BS-3000                                                                                                    | BT-1000                                                              |  |
| 3                                                                                                    |                                                                                                    |                                                                      |  |
| Auf der CompactFlash-Karte können Sie<br>Makros, Druckaufträge, Schriften und<br>Druckprotokolle speichern. | Die optionalen Schriften (BS-3000)<br>befinden sich auf einer CD-ROM zur<br>Installation von 136 PS3 Agfa- sowie<br>TrueType-Schriften. | Die CD zum Installieren von weiteren<br>Barcode-Schriften (BT-1000). |  |

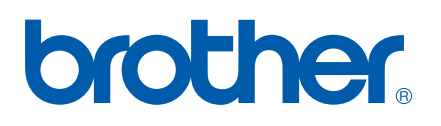

LM0511001 ② Printed in Japan

©2003 Brother Industries, Ltd. ©1998-2003 TROY Group, Inc. ©1983-2003 PACIFIC SOFTWORKS INC. ALLE RECHTE VORBEHALTEN